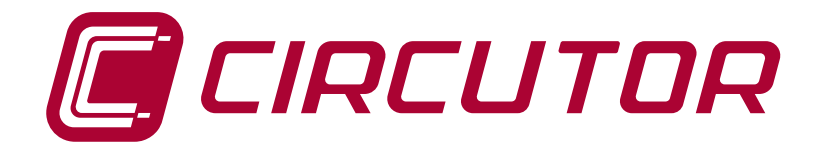

# Analizzatore di reti

# CVM-C5

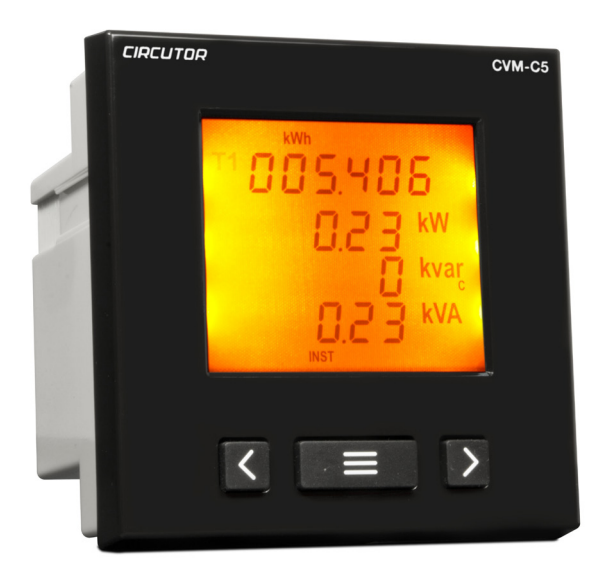

# MANUALE D'ISTRUZIONI

(M98252801-09-14B)

CE

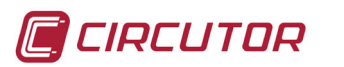

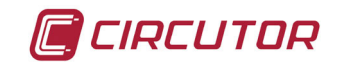

#### PRECAUZIONI DI SICUREZZA

Rispettare le avvertenze indicate nel presente manuale, attraverso i simboli indicati qui di seguito.

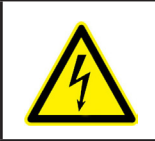

**PERICOLO** Indica un rischio da cui possono derivare danni alle persone o alle cose.

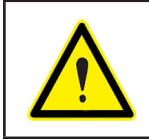

#### ATTENZIONE

Indica che si deve prestare un'attenzione speciale al punto indicato.

#### Se è necessario maneggiare il dispositivo per la sua installazione, avviamento o manutenzione tenere presente che:

|            | Un utilizzo o un'installazione non corretta del dispositivo possono creare danni, sia alle per-<br>sone sia alle cose. In particolare la manipolazione sotto tensione può provocare la morte o<br>lesioni gravi provocate da shock elettrico al personale che lo utilizza. Un'installazione o manu-<br>tenzione difettosa provoca un rischio d'incendio.<br>Leggere attentamente il manuale prima di collegare il dispositivo. Seguire tutte le istruzioni<br>d'installazione e manutenzione del dispositivo, durante la vita dello stesso. In particolare,<br>rispettare le norme d'installazioni indicate nel Codice Elettrico Nazionale. |
|------------|----------------------------------------------------------------------------------------------------|
| ATTENZIONE | Consultare il manuale di istruzioni prima di utilizzare il dispositivo                                                                                                    |
|            | Qualora le istruzioni riportate nel presente manuale precedute da questo simbolo non vengano osser-<br>vate o realizzate correttamente, possono provocare danni personali o danneggiare il dispositivo e/o gli<br>impianti.                                                                                                    |

#### LIMITAZIONE DI RESPONSABILITÀ

**CIRCUTOR, SA** si riserva il diritto di realizzare modifiche, senza preavviso, del dispositivo o delle specifiche del dispositivo, indicate nel seguente manuale di istruzioni.

**CIRCUTOR, SA** pone a disposizione dei sui clienti, le ultime versioni delle specifiche dei dispositivi e i manuali più aggiornati nella sua pagina web.

www.circutor.com

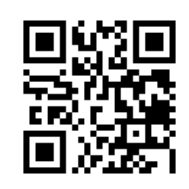

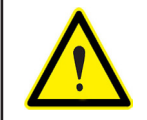

**CIRCUTOR,SA** raccomanda l'uso dei cavi e degli accessori originali forniti con il dispositivo.

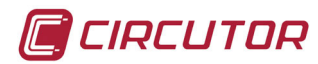

## CONTENUTO

| PRECAUCIONES DE SEGURIDAD                                                                       | 3  |
|-------------------------------------------------------------------------------------------------|----|
| LIMITACIÓN DE RESPONSABILIDAD                                                                   | 3  |
| CONTENUTO                                                                                       | 4  |
| CRONOLOGIA DELLE REVISIONI                                                                      | 5  |
| 1 VERIFICHE ALLA RICEZIONE                                                                      | 6  |
| 2 DESCRIZIONE DEL PRODOTTO                                                                      | 6  |
| 3 INSTALLAZIONE DEL DISPOSITIVO                                                                 | 7  |
| 3.1 RACCOMANDAZIONI PRELIMINARI                                                                 | 7  |
| 3.2 INSTALLAZIONE                                                                               | 7  |
| 3.3 TERMINALI DEL DISPOSITIVO                                                                   | 8  |
| 3.4 SCHEMA DELLE CONNESSIONI                                                                    | 9  |
| 3.4.1 Misurazione della rete Trifásica con collegamento a 4 fili, modello CVM-C5-IC             | 9  |
| 3.4.2 Misurazione della rete Trifásica con collegamento a 4 fili, modello CVM-C5-MC             |    |
| 3.4.3 Misurazione della rete Trifásica con collegamento a 3 fili, modello CVM-C5-IC             | 11 |
| 3.4.4 Misurazione della rete Trifásica con collegamento a 3 fili, modello CVM-C5-MC.            |    |
| 3.4.5 Misurazione della Rete Trifase con collegamento a 3 fili e trasformatori collegati in     |    |
| inserzione ARON, modello CVM-C5-IC e CVM-C5-MC                                                  | 13 |
| 3.4.6 Misurazione della Rete Bifase con collegamento a 3 fili, modello CVM-C5-IC e<br>CVM-C5-MC | 14 |
| 3.4.7 Misurazione della Rete Monofase da fase a fase a 2 fili, modello CVM-C5-IC e              |    |
| CVM-C5-MC                                                                                       | 15 |
| 3.4.8 Misurazione della Rete Monofase da fase neutro a 2 fili, modello CVM-C5-IC e              | -  |
| CVM-C5-MC                                                                                       | 16 |
| 4 FUNZIONAMENTO                                                                                 | 17 |
| 4.1 PARAMETRI DI MISURAZIONE                                                                    | 17 |
| 4.2 FUNZIONI DELLA TASTIERA                                                                     | 18 |
| 4.3 DISPLAY                                                                                     | 19 |
| 4.3.1. AREA DATI DI CONSUMO                                                                     | 19 |
| 4.3.2. AREA DATI ISTANTANEI                                                                     | 22 |
| 4.4 TARIFFE                                                                                     | 24 |
| 4.5 USCITA DIGITALE                                                                             | 24 |
| 4.6 PROGRAMMAZIONE                                                                              | 24 |
| 4.6.1. Primario di tensione                                                                     | 25 |
| 4.6.2. Secondario di tensione                                                                   | 25 |
| 4.6.3. Primario di corrente                                                                     | 26 |
| 4.6.4. Secondario di corrente (solo il modello CVM-C5-IC)                                       | 26 |
| 4.6.5. Sistema di misurazione                                                                   | 27 |
| 4.6.6. Rapporto delle emissioni di anidride carbonica kgC0 <sub>2</sub> della tariffa 1         | 27 |
| 4.6.7. Rapporto del Costo della tariffa 1                                                       | 28 |
| 4.6.8. Rapporto delle emissioni di anidride carbonica $kgCO_2$ della tariffa 2                  | 28 |
| 4.6.9. Rapporto del costo della tariffa 2                                                       | 29 |
| 4.6.10. Variabile massima richiesta                                                             | 29 |
| 4.6.11. Periodo di integrazione della richiesta massima                                         | 29 |
| 4.6.12. Cancellazione massima richiesta                                                         | 30 |
| 4.6.13. Schermata di default                                                                    | 30 |
| 4.6.14. Backlight, Retro-illuminazione del display                                              | 30 |
| 4.6.15. Programmazione dell'uscita digitale                                                     | 31 |
| 4.6.15. Cancellazione dei contatori di energia                                                  | 34 |
| 4.6.16. Cancellazione dei valori massimi e minimi                                               | 34 |
| 4.6.17. Blocco della programmazione                                                             | 35 |
| 4.6.18. Password                                                                                | 35 |
|                                                                                                 | 36 |
| 6 MANUTENZIONE E SERVIZIO DI ASSISTENZA TECNICA                                                 | 38 |
|                                                                                                 | 38 |
| 8 CERTIFICATO CE                                                                                | 39 |

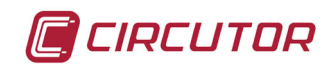

# CRONOLOGIA DELLE REVISIONI

| Data  | Revisione Descrizione |                                |  |
|-------|-----------------------|--------------------------------|--|
| 11/13 | M98252801-09-13A      | Versione iniziale              |  |
| 6/14  | M98252801-09-14A      | Introduzione modello CVM-C5-MC |  |
| 6/14  | M98252801-09-14B      | Variazione della sezione 4.6.4 |  |

#### Tabella 1: Cronologia delle revisioni.

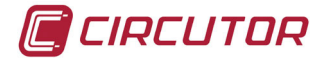

#### **1.- VERIFICHE ALLA RICEZIONE**

Alla ricezione del dispositivo verificare i seguenti punti:

- a) Il dispositivo corrisponde alle specifiche della sua richiesta.
- b) Il dispositivo non è stato soggetto a guasti durante il trasporto.
- c) Eseguire un'ispezione visiva esterna del dispositivo prima di collegarlo.
- d) Verificare che sia dotato di:
  - Una guida d'installazione;
  - 2 Fermi per il fissaggio posteriore del dispositivo

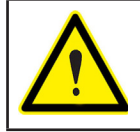

Se si osservano alcuni problemi legati alla ricezione contattare immediatamente il trasportatore e /o il servizio di post-vendita di **CIRCUTOR.** 

#### 2.- DESCRIZIONE DEL PRODOTTO

Il **CVM-C5** è un dispositivo che misura, calcola e visualizza i principali parametri elettrici nelle reti monofase, a due fasi con o senza neutro, trifase equilibrate, con misurazione in inserzione ARON o disequilibrate. La misurazione si realizza mediante un valore efficace vero, attraverso tre ingressi di tensione CA e tre ingressi di corrente.

- ✓ CVM-C5-IC, misurazione della corrente alternata attraverso trasformatori /5A o /1A
- ✓ CVM-C5-MC, misurazione della corrente alternata mediante trasformatori efficienti della serie MC1 e MC3.

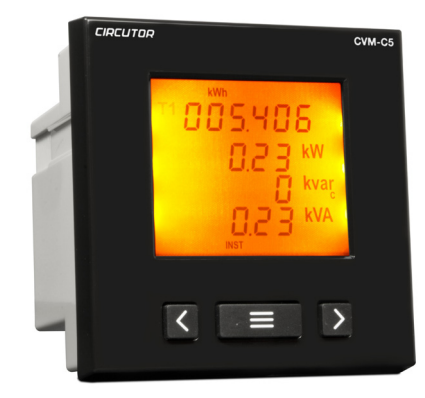

Il dispositivo dispone di:

- 3 tasti, che consento di muoversi attraverso i diversi schermi e di realizzare la programmazione del dispositivo.
- Display LCD, per visualizzare tutti i parametri,
- 1 entrada digital, per la selezione della tariffa.
- 1 salida digital, programmabile per funzionare come uscita a impulsi o allarme.

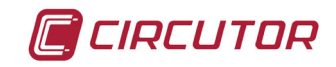

#### **3.- INSTALLAZIONE DEL DISPOSITIVO**

#### 3.1.- RACCOMANDAZIONI PRELIMINARI

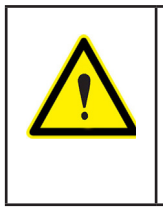

Per un utilizzo sicuro del dispositivo è di fondamentale importanza che le persone che lo manipolano rispettino le misure di sicurezza stabilite nelle normative del paese di uso, servendosi del dispositivo di protezione individuale richiesto e rispettando le diverse avvertenze indicate all'interno di questo manuale d'istruzioni.

L'installazione del dispositivo **CVM-C5** deve essere realizzata da personale autorizzato e qualificato.

Prima di manipolare, modificare le connessioni o sostituire il dispositivo togliere l'alimentazione e scollegare l'unità di misurazione. É pericoloso per le persone manipolare il dispositivo mentre è collegato.

É fondamentale mantenere i cavi in perfetto stato per evitare incidenti o danni alle persone o alle installazioni.

Il produttore del dispositivo non è responsabile per qualsiasi tipo di danno causato dal mancato rispetto, da parte dell'utente o dell'installatore, delle avvertenze e/o raccomandazioni indicate in questo manuale né per i danni derivanti dall'uso di prodotti o accessori non originali o di altri marchi.

Nel caso si rilevino anomalie o avarie del dispositivo non eseguire alcuna misurazione.

Verificare l'ambiente in cui ci si trova prima di procedere alla misurazione. Non effettuare misurazioni in ambienti pericolosi o esplosivi.

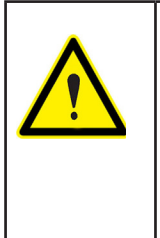

Prima di eseguire qualsiasi operazione di manutenzione, riparazione o manipolazione di qualsiasi collegamento dei dispositivi è necessario scollegare il dispositivo da qualsiasi fonte di alimentazione, sia dalla propria sia da quella di misura

In caso di cattivo funzionamento del dispositivo mettersi in contatto con il servizio di post-vendita.

#### 3.2.- INSTALLAZIONE

L'installazione del dispositivo si esegue con il pannello (foro del pannello da 92<sup>+0.8</sup> x 92<sup>+0.8</sup> mm secondo DIN 43700). Tutti i collegamenti rimangono all'interno del quadro elettrico.

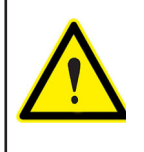

Una volta collegato il dispositivo, le connessioni, l'apertura delle coperture o l'eliminazione degli elementi, possono fornire accesso a parte pericolose al contatto. Il dispositivo non deve essere utilizzato fino a quando non sia stato completamente installato

Il dispositivo deve essere collegato a un circuito di alimentazione protetto da fusibili tipo gl

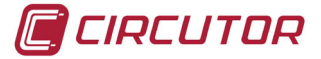

(IEC 269) o tipo M, compreso tra 0.5 e 2A. Dovrà, essere dotato di un interruttore magnetotermico o dispositivo equivalente per scollegare il dispositivo dalla rete di alimentazione269) ó tipo M, comprendido entre 0.5 y 2A. Il circuito di alimentazione e di misurazione

La linea del secondario del trasformatore di corrente avrà una sezione minima da 2.5mm<sup>2</sup>.

della tensione devono essere collegati con un cavo con sezione minima da 1 mm<sup>2</sup>.

## 3.3.- TERMINALI DEL DISPOSITIVO

| Tabella 2:Relazione dei terminali del CVM-C5. |                                                       |  |  |
|-----------------------------------------------|-------------------------------------------------------|--|--|
| Terminali dell'apparato                       |                                                       |  |  |
| 1: Alimentazione ausiliare                    | <b>10:</b> $V_{L3}$ , ingresso di tensione L3         |  |  |
| 2: Alimentazione ausiliare                    | 11: N, neutro                                         |  |  |
| 3: SO+, Uscita transistor                     | <b>12: S<sub>1</sub></b> , ingresso di corrente L1    |  |  |
| 4: SO-, Uscita transistor                     | <b>13:</b> $\mathbf{S}_{2}$ , ingresso di corrente L1 |  |  |
| 5: Non collegato                              | <b>14: S</b> <sub>1</sub> , ingresso di corrente L2   |  |  |
| 6: Ingresso digitale                          | <b>15:</b> $\mathbf{S}_{2}$ , ingresso di corrente L2 |  |  |
| 7: Ingresso digitale                          | <b>16:</b> $\mathbf{S}_1$ , ingresso di corrente L3   |  |  |
| 8: V <sub>L1</sub> , ingresso di tensione L1  | <b>17:</b> $\mathbf{S}_{2}$ , ingresso di corrente L3 |  |  |
| <b>9</b> : $V_{L2}$ , ingresso di tensione L2 |                                                       |  |  |

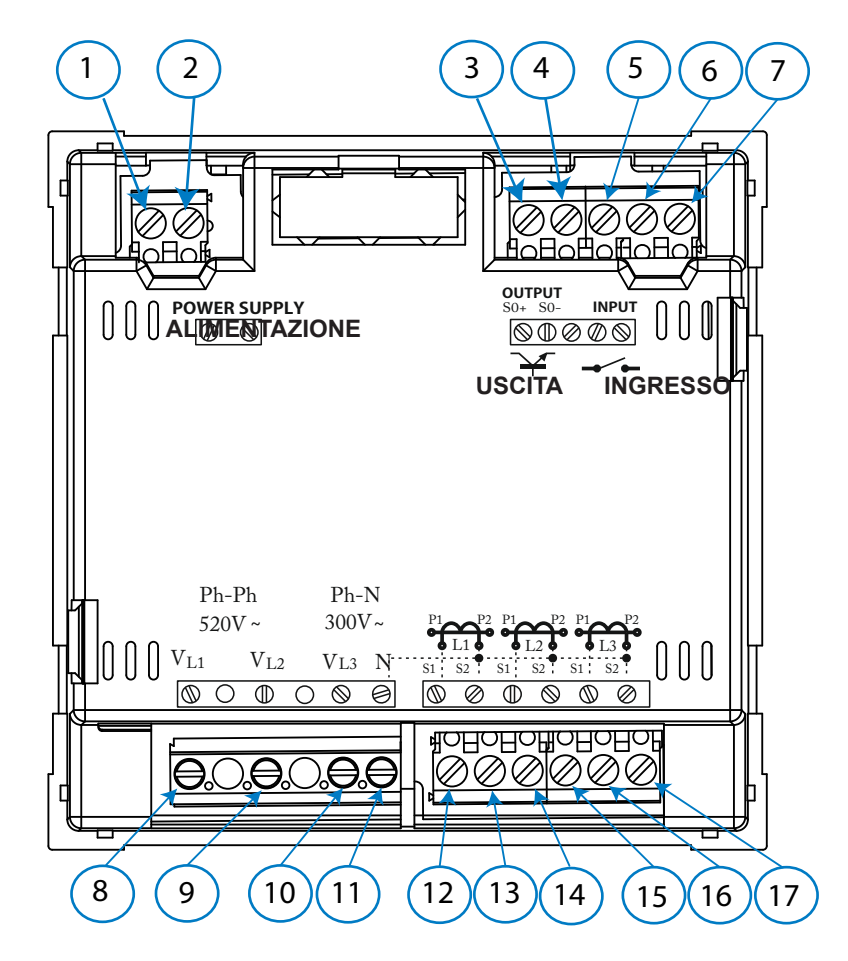

Figura 1: Terminali del CVM-C5.

CVM-C5

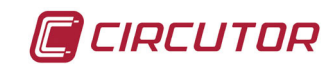

#### 3.4.- SCHEMA DELLE CONNESSIONI

#### 3.4.1.- Misurazione della rete Trifásica con collegamento a 4 fili, modello CVM-C5-IC

Sistema di misurazione: 4 - 3Ph

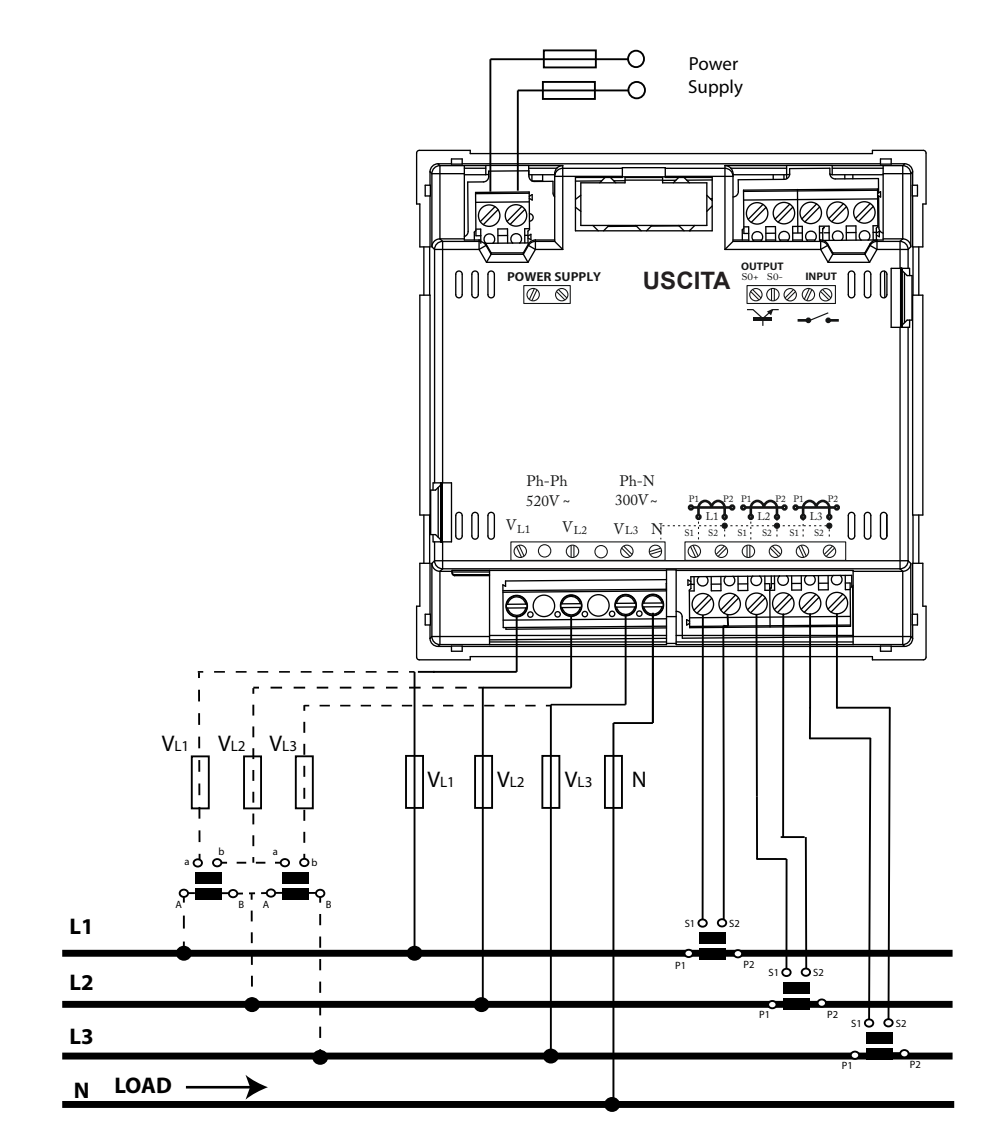

Figura 2: Misurazione trifase con collegamento a 4 fili, modello CVM-C5-IC

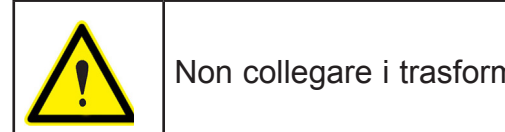

Non collegare i trasformatori di corrente alla terra.

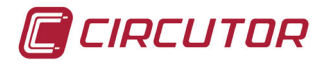

3.4.2.- Misurazione della rete Trifásica con collegamento a 4 fili, modello CVM-C5-MC

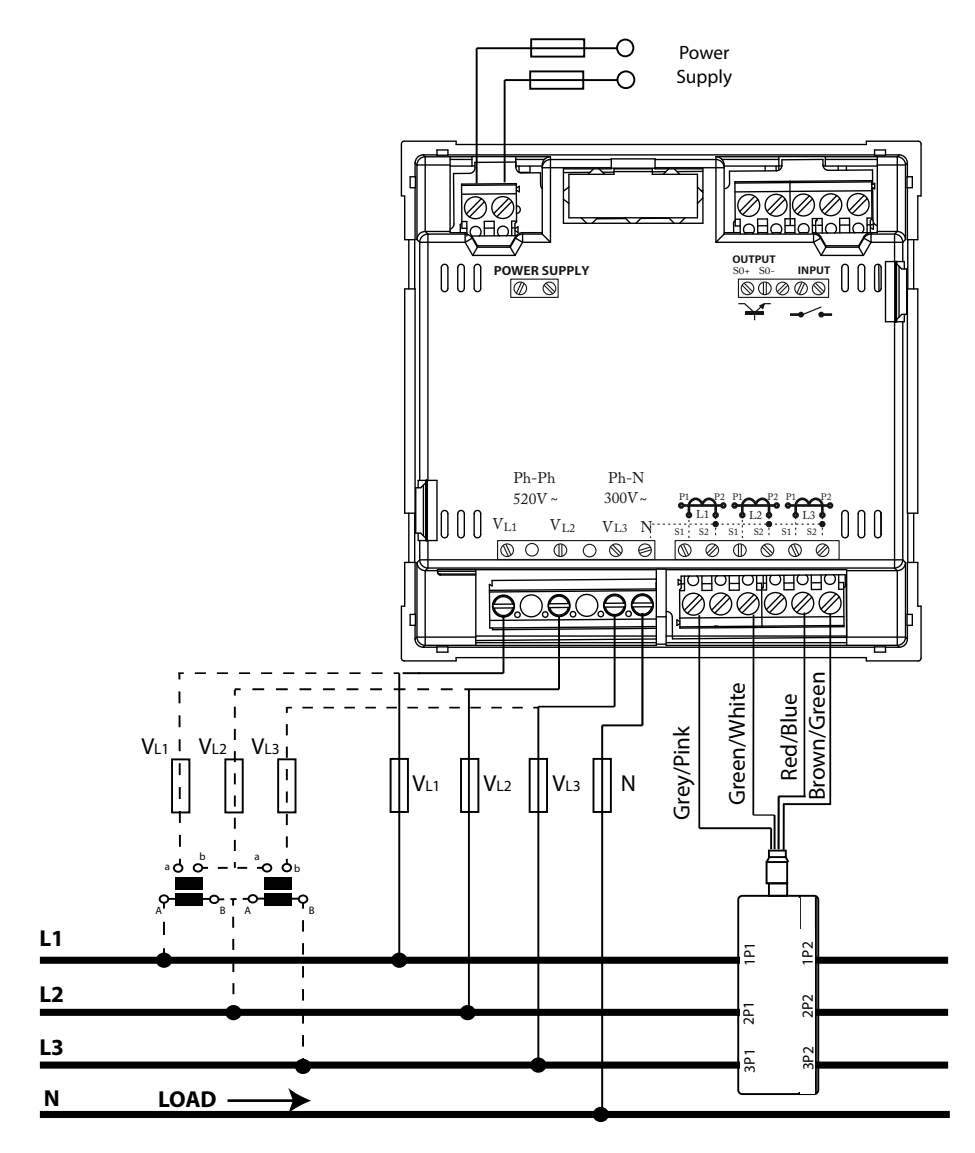

Sistema di misurazione: 4 - 3Ph

Figura 3: Misurazione della rete Trifásica con collegamento a 4 fili, modello CVM-C5-MC

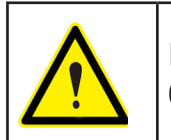

Il valore del secondario del trasformatore MC è fissato a 0.250 A

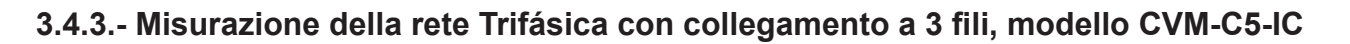

Sistema di misurazione: 3-3Ph

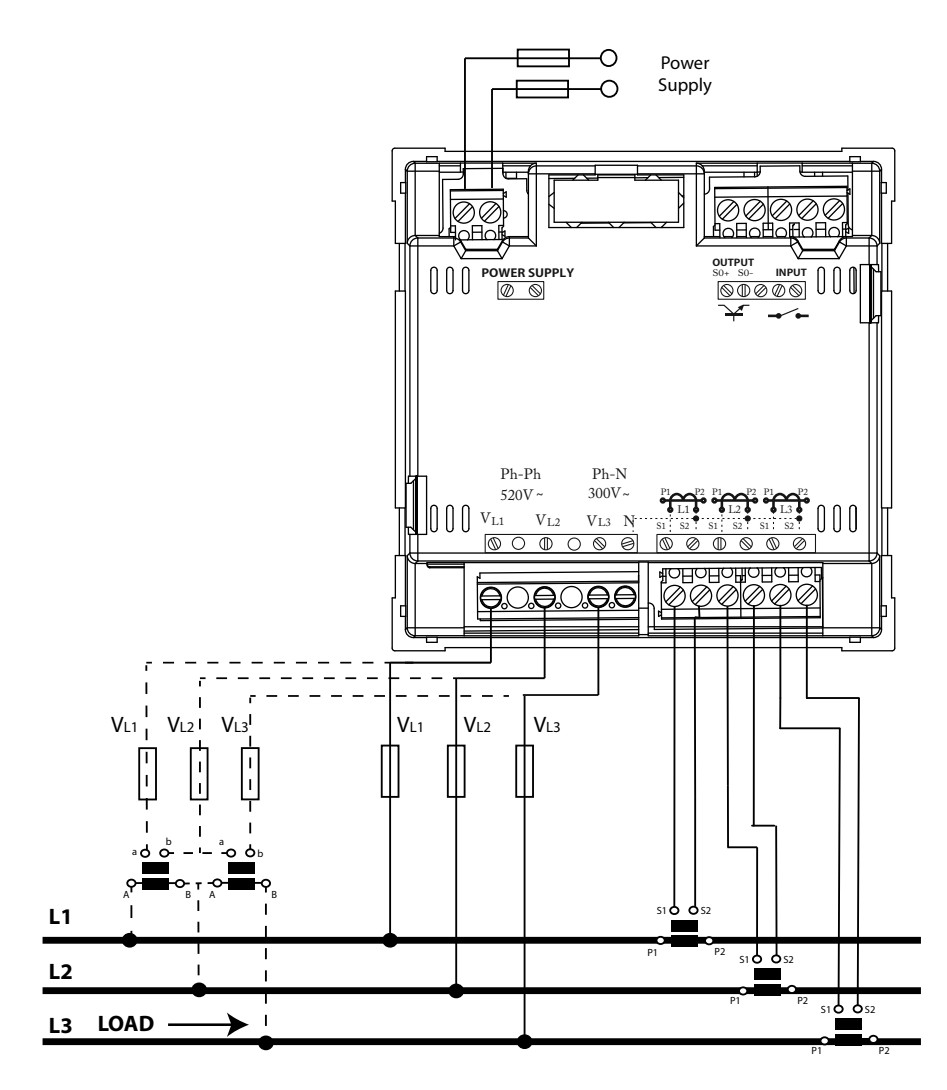

Figura 4: Misurazione trifase con collegamento a 3 fili, modello CVM-C5-IC

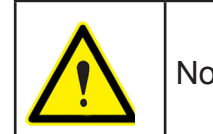

Non collegare i trasformatori di corrente alla terra.

CIRCUTOR

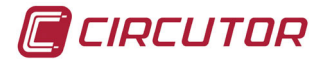

3.4.4.- Misurazione della rete Trifásica con collegamento a 3 fili, modello CVM-C5-MC.

Measurement system: 3 - 3Ph

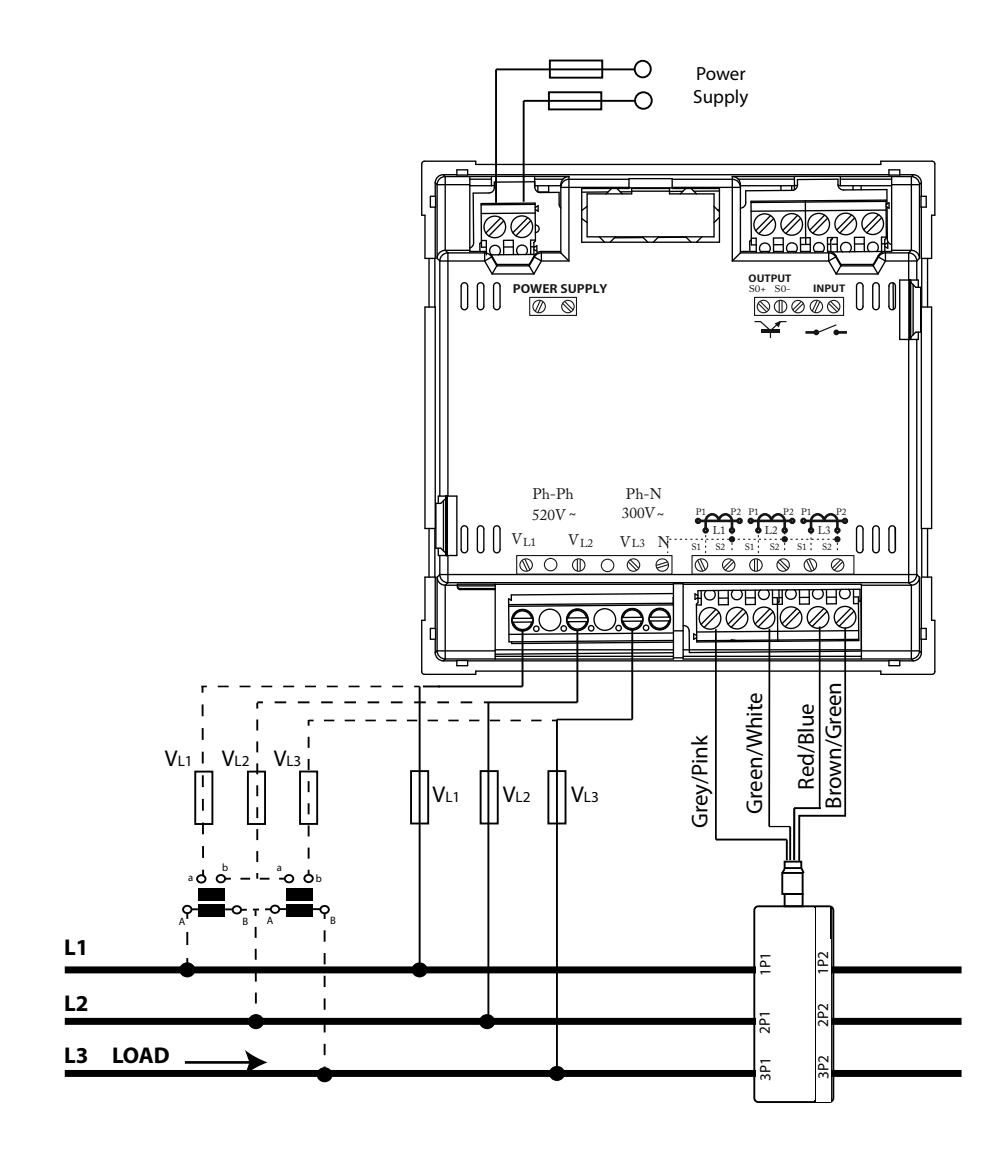

Figura 5: Misurazione trifase con collegamento a 3 fili, modello CVM-C5-MC

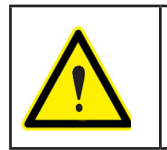

Il valore del secondario del trasformatore MC è fissato a 0.250 A

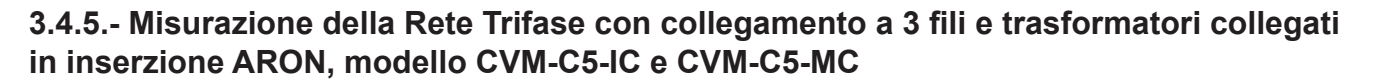

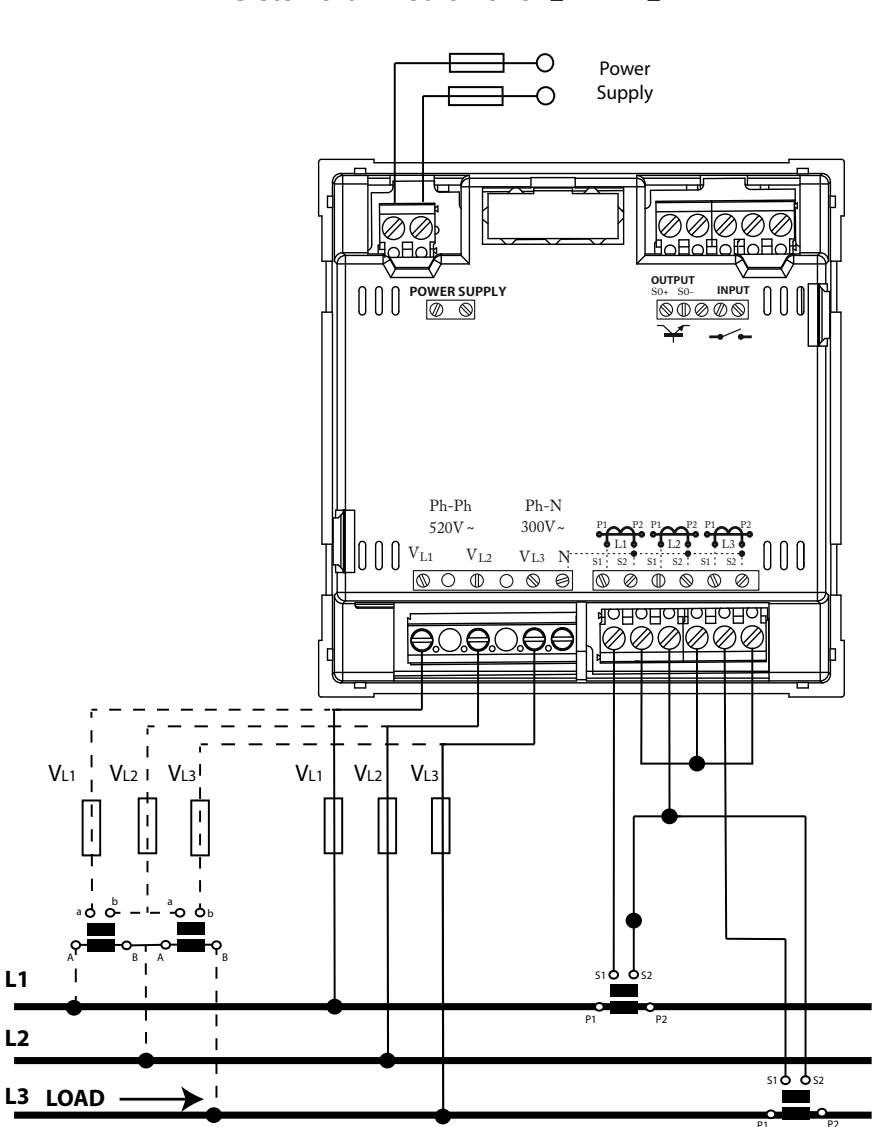

Figura 6: Misurazione trifase con collegamento a 3 fili e trasformatori collegati in inserzione ARON, modello CVM-C5-IC e CVM-C5-MC

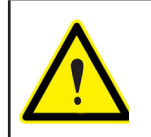

Modello **CVM-C5-MC**: Il valore del secondario del trasformatore MC è fissato a 0.250 A. CIRCUTOR

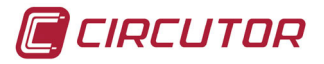

3.4.6.- Misurazione della Rete Bifase con collegamento a 3 fili, modello CVM-C5-IC e CVM-C5-MC

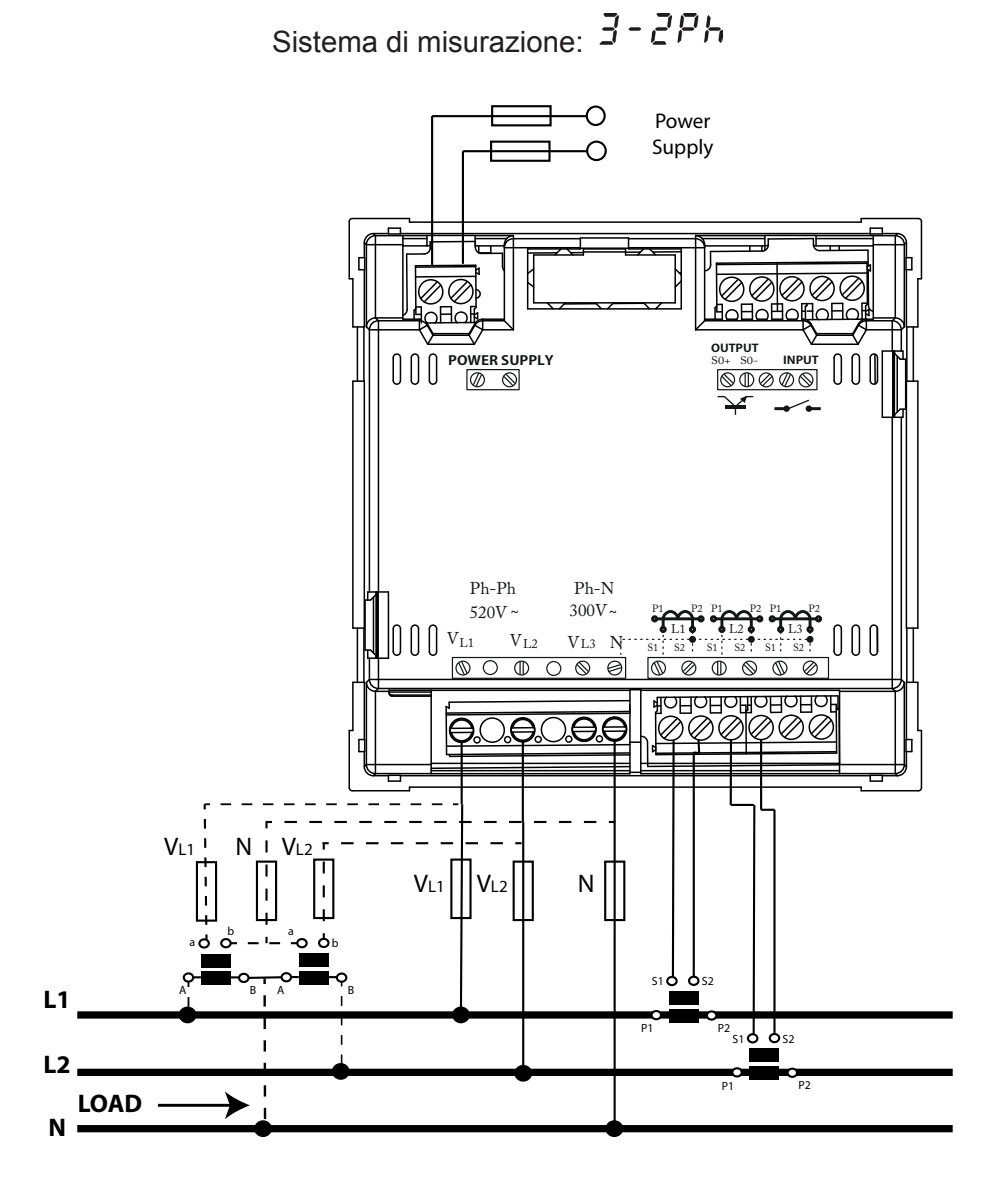

Figura 7: Misurazione Bifase con collegamente a 3 fili, modello CVM-C5-IC e CVM-C5-MC

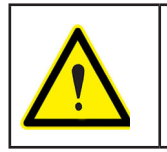

Non collegare i trasformatori di corrente alla terra.

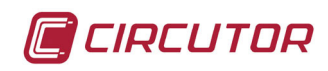

# 3.4.7.- Misurazione della Rete Monofase da fase a fase a 2 fili, modello CVM-C5-IC e CVM-C5-MC

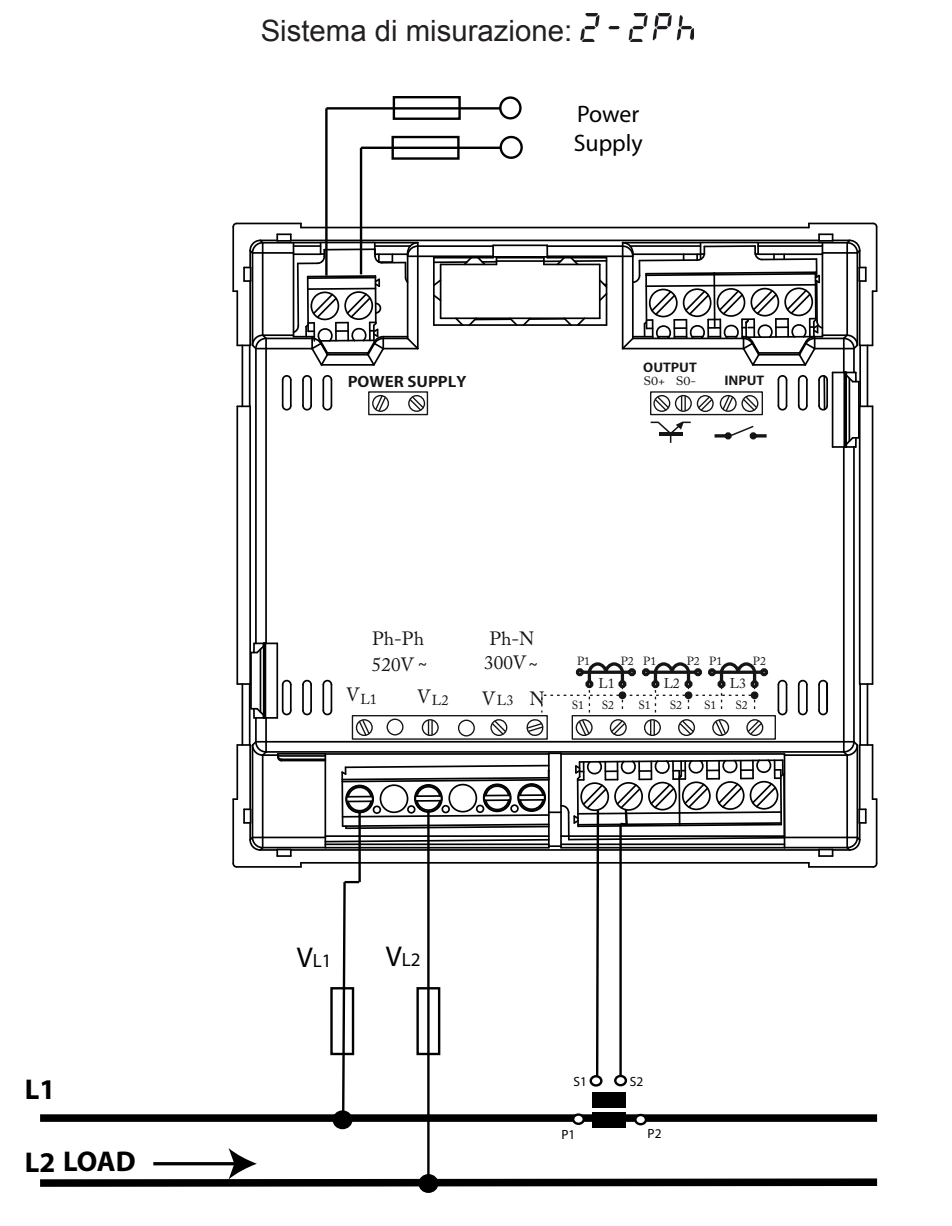

Figura 8: Misurazione monofase da fase a fase a 2 fili, modello CVM-C5-IC e CVM-C5-MC

|          | Non collegare i trasformatori di corrente alla terra.                                            |
|----------|--------------------------------------------------------------------------------------------------|
| <u> </u> | L'alimentazione deve essere referenziata al sistema di misurazione                               |
|          | Modello <b>CVM-C5-MC</b> :<br>Il valore del secondario del trasformatore MC è fissato a 0.250 A. |

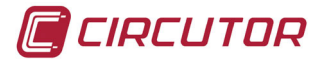

3.4.8.- Misurazione della Rete Monofase da fase neutro a 2 fili, modello CVM-C5-IC e CVM-C5-MC

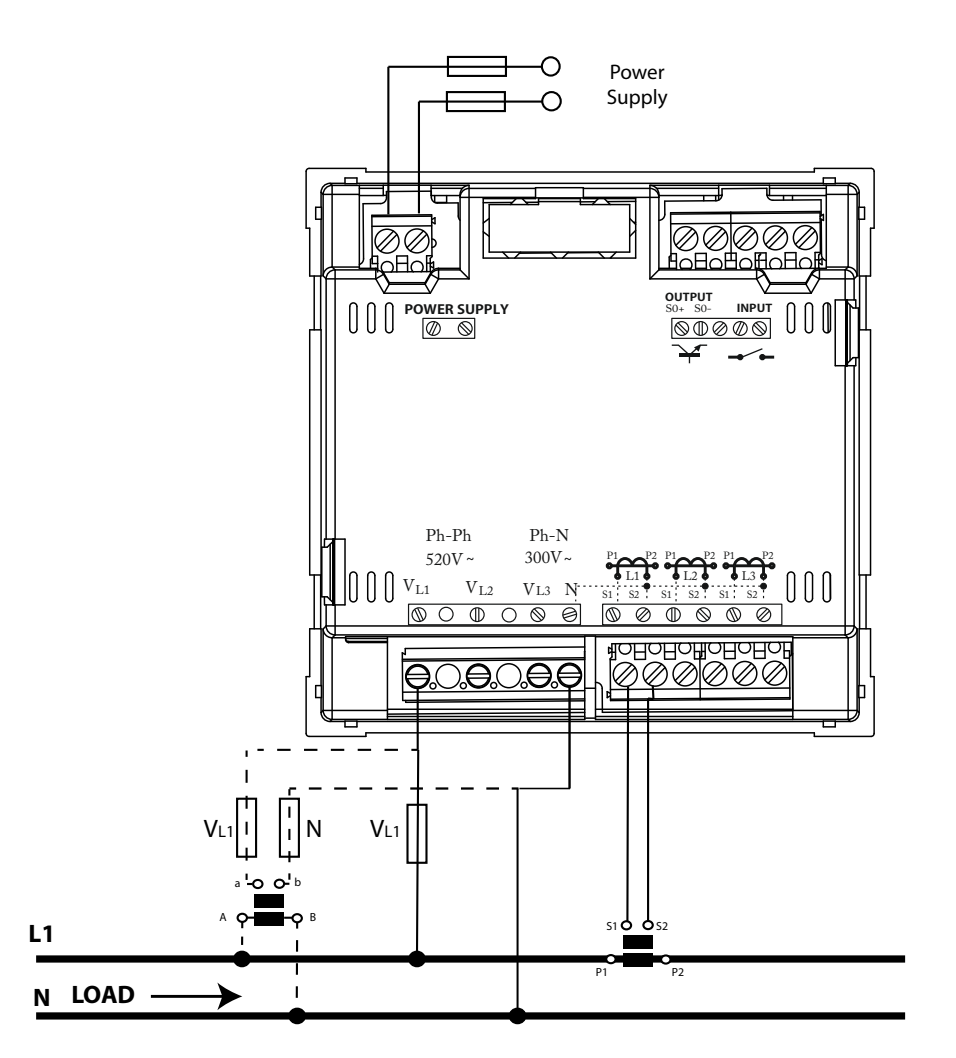

Sistema di misurazione :2 - 1Pト

Figura 9: Misurazione monofase da fase neutro a 2 fili, modello CVM-C5-IC e CVM-C5-MC

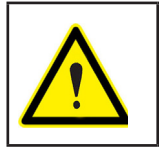

Non collegare i trasformatori di corrente alla terra.

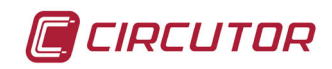

#### 4.- FUNZIONAMENTO

#### Il CVM-C5 è un analizzatore di rete nei quattro quadranti (consumo e generazione).

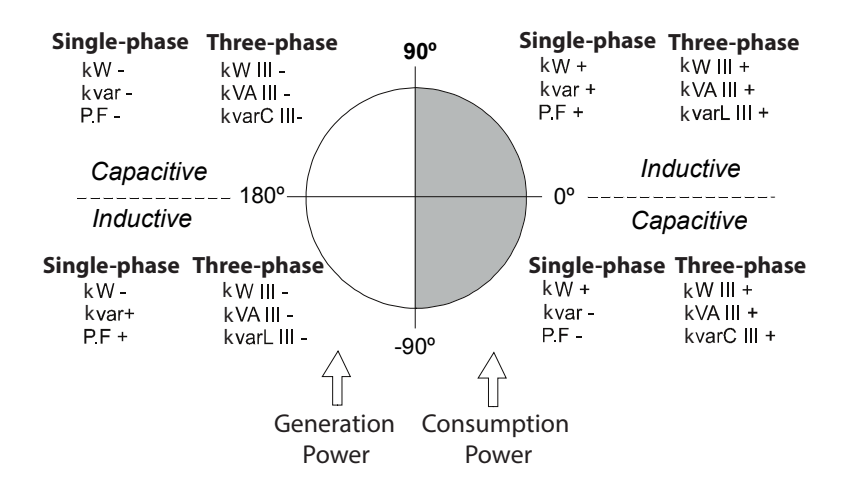

Figura 10: Quattro quadranti di CVM-C5.

#### 4.1.- PARAMETRI DI MISURAZIONE

Il dispositivo visualizza i parametri elettrici mostrati nella Tabella 3.

| Tabella 3: Parametri della misurazione del CVM-5. |       |        |
|---------------------------------------------------|-------|--------|
| Parametro                                         | Unità | Valore |

| Parametro                                      | Unità               | Valore | Valore  |
|------------------------------------------------|---------------------|--------|---------|
| Tanaiana fasa nautra                           | ) (nh n             |        | 10.0    |
|                                                | vpn-n               | 9999   | 10.0    |
| lensione fase-fase                             | Vph-ph              | 9999   | 10.0    |
| Corriente                                      | A                   | 9999   | 0.05    |
| Frecuencia                                     | Hz                  | 65     | 45      |
| Potenza attiva                                 | kW                  | 9999   | 0.01    |
| Potenza Reattiva Induttiva                     | kvarL               | 9999   | 0.01    |
| Potenza Reattiva Capacitiva                    | kvarC               | 9999   | 0.01    |
| Potenza Apparente                              | kVA                 | 9999   | 0.01    |
| Fattore di potenza                             | PF                  | -0.99  | 0.99    |
| Cos φ                                          | φ                   | -0.99  | 0.99    |
| Energia attiva totale Tariffa 1 Consumo        | kWh                 | 999999 | 000.000 |
| Energia attiva totale Tariffa 1 Generata       | kWh                 | 999999 | 000.000 |
| Energia reattiva induttiva Tariffa 1 Consumo   | kvar <sup>∟</sup> h | 999999 | 000.000 |
| Energia reattiva induttiva Tariffa 1 Generata  | kvar <sup>∟</sup> h | 999999 | 000.000 |
| Energia reattiva capacitiva Tariffa 1 Consumo  | kvar <sub>c</sub> h | 999999 | 000.000 |
| Energia Reattiva capacitiva Tariffa 1 Generata | kvar <sub>c</sub> h | 999999 | 000.000 |
| Energia apparente totale Tariffa 1             | kVAh                | 999999 | 000.000 |
| Energia attiva totale Tariffa 2 Consumo        | kWh                 | 999999 | 000.000 |
| Energia attiva totale Tariffa 2 Generata       | kWh                 | 999999 | 000.000 |
| Energia reattiva induttiva Tariffa 2 Consumo   | kvar <sup>∟</sup> h | 999999 | 000.000 |
| Energia reattiva induttiva Tariffa 2 Generata  | kvar <sup>∟</sup> h | 999999 | 000.000 |
| Energia reattiva capacitiva Tariffa 2 Consumo  | kvar <sub>c</sub> h | 999999 | 000.000 |
| Energia Reattiva capacitiva Tariffa 2 Generata | kvar <sub>c</sub> h | 999999 | 000.000 |

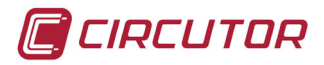

| Parametro                              | Unità             | Valore<br>massimo | Valore<br>minimo |
|----------------------------------------|-------------------|-------------------|------------------|
| Energia apparente totale Tariffa 2     | kVAh              | 999999            | 000.000          |
| Nº ore Tariffa 1                       | ore               | 99999.9           | 00000.0          |
| Nº ore Tariffa 2                       | ore               | 99999.9           | 00000.0          |
| Costo Tariffa 1                        | COSTO             | 9999.99           | 0000.00          |
| Costo Tariffa 2                        | COSTO             | 9999.99           | 0000.00          |
| Emissioni CO <sub>2</sub> Tariffa 1    | kgCO <sub>2</sub> | 9999.99           | 0000.00          |
| Emissioni CO <sub>2</sub> Tariffa 2    | kgCO <sub>2</sub> | 9999.99           | 0000.00          |
| Massima richiesta di Potenza attiva    | kW                | 9999              | 0.01             |
| Massima richiesta di Potenza Apparente | kVA               | 9999              | 0.01             |
| Massima richiesta di corrente          | A                 | 9999              | 0.05             |

#### 4.2.- FUNZIONI DELLA TASTIERA

Il **CVM-C5** dispone di 3 tasti per muoversi tra i diversi schermi e per eseguire la programmazione del dispositivo.

Dopo un intervallo d'inattività, la prima pressione di qualsiasi tasto che accende la retroilluminazione.

Funzione dei tasti nelle schermate di misurazione (Tabella 4):

| Tasto     | Pressione corta                                                         | Pressione lunga<br>( 2 s)                                                           |
|-----------|-------------------------------------------------------------------------|-------------------------------------------------------------------------------------|
| $\langle$ | Schermo anteriore dell'area<br>di dati istantanei                       | Visualizzazione del valore minimo                                                   |
|           | Schermo successivo<br>dell'area<br>di dati istantanei                   | Visualizzazione del valore massimo                                                  |
|           | Salto tra le differenti scher-<br>mate dell'area dei dati di<br>consumo | Ingresso al menù di programmazione                                                  |
|           |                                                                         | Visualizzazione della richiesta massi-<br>ma selezionata dalla programmazio-<br>ne. |

 Tabella 4: Funzione dei tasti nelle schermate di misurazione.

Funzione dei tasti nel menù di programmazione (Tabella 5):

| Tasto         | Pressione                                                                        |  |
|---------------|----------------------------------------------------------------------------------|--|
| <             | Sfalsare una cifra editabile (intermittente)                                     |  |
|               | Incrementa le cifre (0-9) o salta tra le diver-<br>si opzioni in modo circolare. |  |
| $\rightarrow$ | Passare pagina                                                                   |  |

#### Tabella 5: Funzione dei tasti nel menù di programmazione.

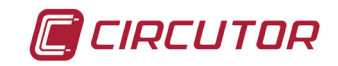

4.3.- DISPLAY

Il dispositivo dispone di un display LCD retro illuminato in cui si visualizzano i parametri indicati nella **Tabella 3**.

Il display è diviso in due aree (Figura 9):

✓ L'area dei dati di consumo, in cui vengono visualizzati i parametri dei consumi.

✓L'area dei **dati istantanei**, in cui vengono mostrati i valori istantanei, massimi o minimi misurati o calcolati dal dispositivo.

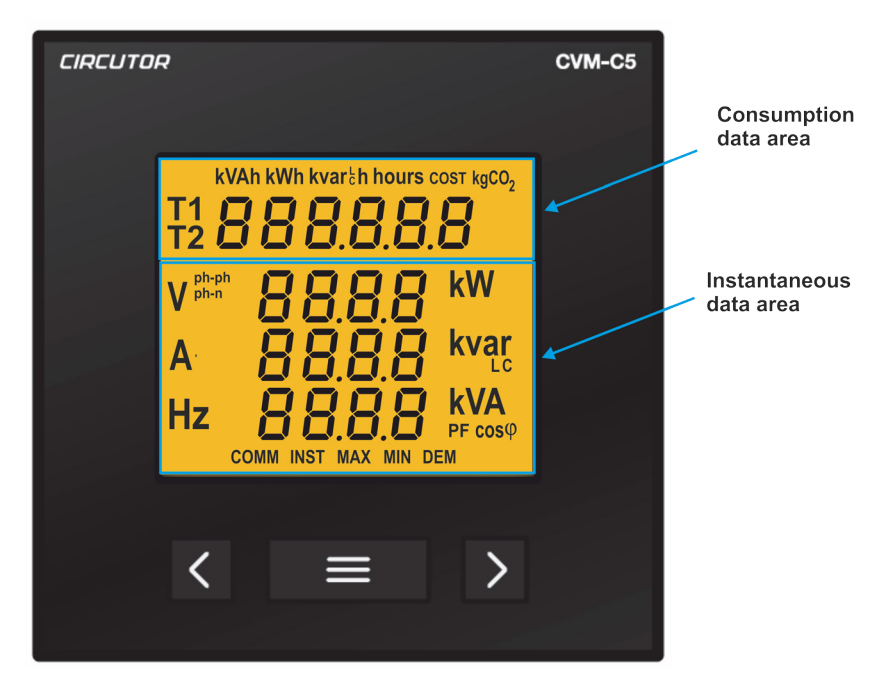

Figura 11: Aree del display del CVM-C5.

#### 4.3.1. AREA DATI DI CONSUMO

Il dispositivo dispone di 22 schermate differenti nell'area con i dati di consumo (Tabella 6).

Tabella 6: Schermate dell'area dei dati di consumo

| Schermata                                                                       | Unità               |
|---------------------------------------------------------------------------------|---------------------|
| Energía attiva totale generata Tariffa 1<br>T1 0000000                          | kWh                 |
| Energia reattiva induttiva generata tariffa 1<br>T1 <b>DI DI DI DI DI DI DI</b> | kvar <sup>⊥</sup> h |
| Energia reattiva capacitiva generata tariffa 1                                  | kvar <sub>c</sub> h |

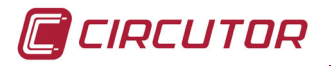

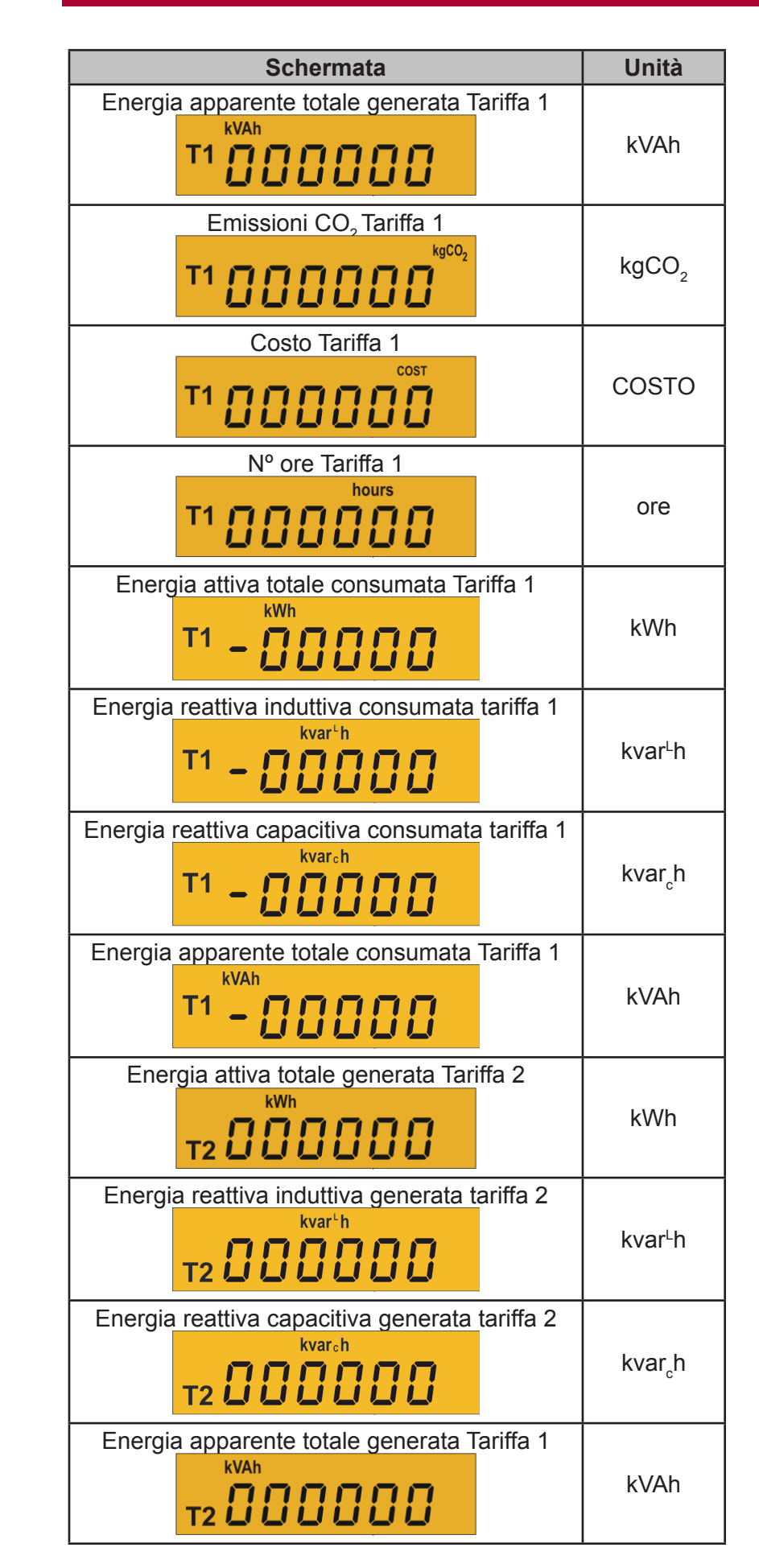

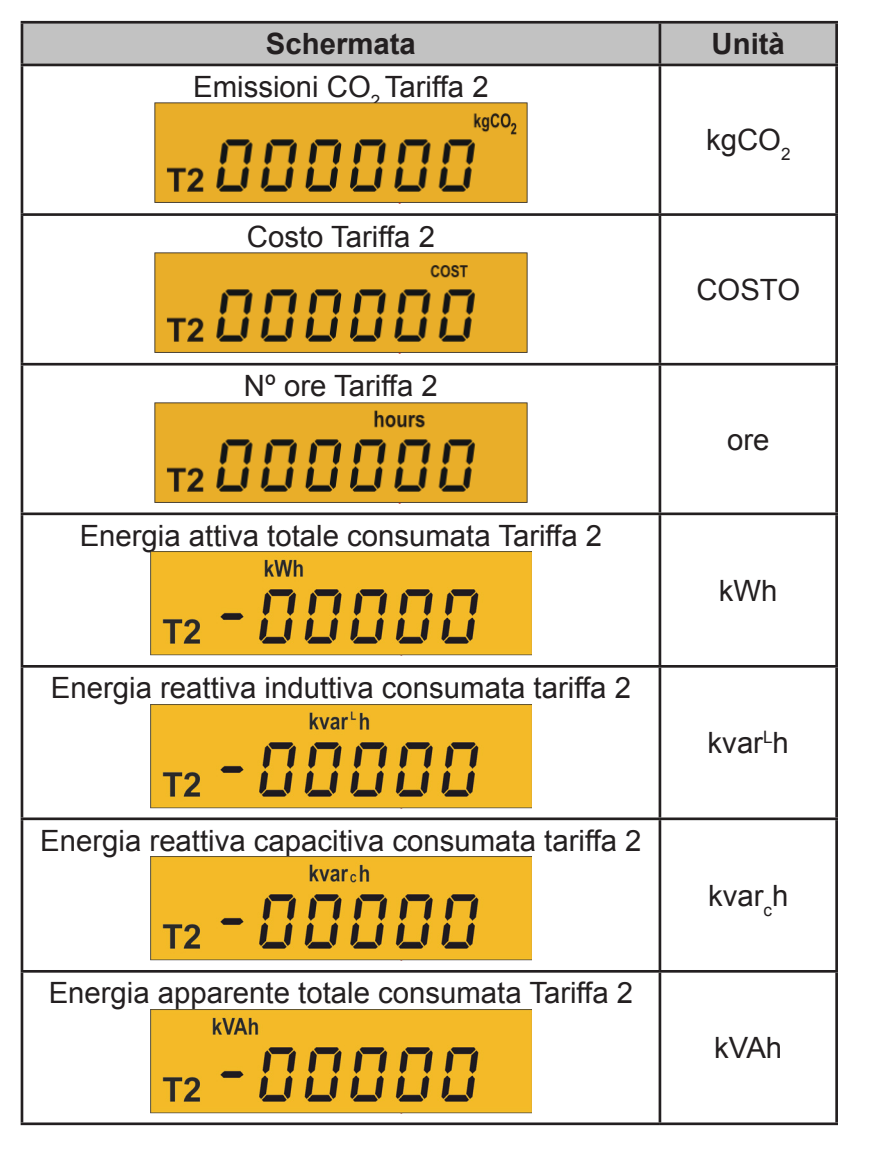

Con il tasto 🔳 è possibile spostarsi tra le diverse schermate.

l simboli **T1** y **T2** qvisualizzati sul display indicano che la tariffa selezionata e la tariffa che si sta visualizzando in base alla **Tabella 9.** 

CIRCUTOR

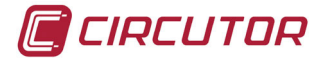

#### 4.3.2. AREA DATI ISTANTANEI

Per muoversi tra le diverse schermate che compaiono nell'area dei dati istantanei è necessario usare i tasti e .

Quest'area con i dati dispone di 7 schermate differenti, Tabella 7.

| Sistema di misurazione                                           | Sche                                                               | Unità                                                                                     |                    |
|------------------------------------------------------------------|--------------------------------------------------------------------|-------------------------------------------------------------------------------------------|--------------------|
| 4 - 3Ph<br>3 - 3Ph<br>3 - 8r 00<br>3 - 2Ph<br>2 - 2Ph<br>2 - 1Ph | Tensione Fase- Fase<br>Corrente<br>Frequenza                       | V <sup>ph-ph</sup> 0000<br>A 0000<br>Hz 0000                                              | Vph-ph<br>A<br>Hz  |
| Ч-ЗРЬ<br>3-ЗРЬ<br>3-Я-ОП<br>3-2РЬ<br>2-2РЬ<br>2-1РЬ              | Tensione Fase-Neutro<br>Corrente<br>Frequenza                      | V phen 0080<br>A 0000<br>Hz 0000                                                          | Vph-n<br>A<br>Hz   |
| 4-3Ph<br>3-3Ph<br>3-8-00<br>3-2Ph<br>2-2Ph<br>2-2Ph<br>2-1Ph     | Potenza attiva<br>Potenza Reattiva Induttiva<br>Potenza Apparente  | COCC kW<br>COCC kvar<br>COCC kVA                                                          | kW<br>kvarL<br>kVA |
| 4-3Ph<br>3-3Ph<br>3-8-00<br>3-2Ph<br>2-2Ph<br>2-1Ph              | Potenza attiva<br>Potenza Reattiva Capacitiva<br>Potenza Apparente | 8888 <sup>kW</sup><br>8888 <sup>kVar</sup><br>8888 <sup>kVar</sup><br>8888 <sup>kVA</sup> | kW<br>kvarC<br>kVA |
| 4-3Ph<br>3-3Ph<br>3-8-00<br>3-2Ph<br>2-2Ph<br>2-1Ph              | Fattore di potenza                                                 | <b>00.00</b> pf                                                                           | PF                 |
| 4-3Ph<br>3-3Ph<br>3-8-00<br>3-2Ph<br>2-2Ph<br>2-1Ph<br>2-1Ph     | Cos φ                                                              | <b>ΟΟ.ΟΟ</b> cosφ                                                                         | φ                  |

| Tabella 7: Sch | nermo con | i dati | istantanei di | CVM-C5 |
|----------------|-----------|--------|---------------|--------|
|                |           |        |               |        |

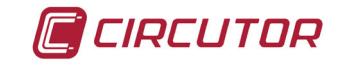

In queste schermate è possibile visualizzare inoltre:

#### ✓ Valori massimi

Per visualizzare i valori massimi della schermata che stiamo visualizzando è necessario premere il tasto per due secondi.

Sul display compare il simbolo MAX (Figura 10)

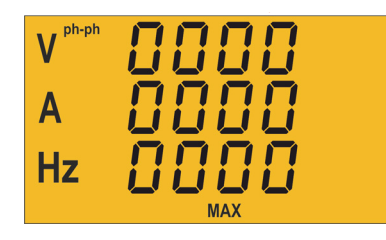

Figura 12: Schermata dei dati istantanei che mostra i valori massimi.

#### ✓ Valori minimi

Per visualizzare i valori minimi sulla schermata visualizzata è necessario premere il tasto

per due secondi. .

Nel display compare il simbolo MIN (Figura 11)

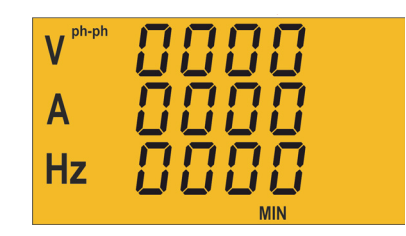

Figura 13: Schermata con i dati istantanei che mostra i valori minimi.

#### ✓ Massima richiesta

Il dispositivo è in grado di calcolare la massima richiesta di:

- Potenza attiva,
- Potenza apparente
- Corrente

Una volta selezionato il parametro da aggiungere al menù di programmazione (**"4.6.10.** *Variabile massima richiesta"*), è possibile visualizzarlo premendo simultaneamente i tasti e , mentre ci si trova nella schermata del parametro.

Nel display compare il simbolo DEM (Figura 12)

| nnnn | kW   |
|------|------|
| កកកក | kvar |
| ňňňň | kVA  |
|      | EM   |

Figura 14: Schermata con i dati istantanei che mostra il valore di massima richiesta.

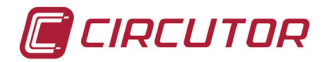

#### 4.4.- TARIFFE

Il **CVM-C5** dispone di due tariffe, T1 e T2, selezionabili attraverso un ingresso digitale. . In funzione dello stato dell'ingresso si definisce la tariffa selezionata, secondo la **Tabella 8**.

| Tariffa | Ingresso digitale |  |
|---------|-------------------|--|
| T1      | 0                 |  |
| T2      | 1                 |  |

#### Tabella 8: Selezione delle tariffe

I simboli **T1** e **T2** del display che compaiono nell'area dei dati di consumo indicano la tariffa selezionata e la tariffa che stiamo visualizzando in base alla **Tabella 9**.

| Simbolo                     | Visualizzazione | Tariffa selezionata |
|-----------------------------|-----------------|---------------------|
| T1 lampeggiante             | Tariffa 1       | Tariffa 1           |
| T1 lampeggiante<br>T2 fissa | Tariffa 2       | Tariffa 1           |
| T2 lampeggiante             | Tariffa 2       | Tariffa 2           |
| T2 lampeggiante<br>T1 fissa | Tariffa 1       | Tariffa 2           |

Tabella 9: Visualizzazione delle tariffe nel display

#### 4.5.- USCITA DIGITALE

Il dispositivo dispone di un transistor NPN optoisolato (terminali 3 e 4 della **Figura 1**) che è possibile programmare come:

✓Un'uscita a impulsi da kWh o kvarh.

✓Un **allarme** associato a un parametro di misurazione.

#### 4.6.- PROGRAMMAZIONE

Dal menù di programmazione è possibile:

- ✓ Definire i rapporti di trasformazione
- ✓ Programmare il rapporto di emissioni di anidride carbonica, kgCO₂ delle due tariffe.
- ✓ Programmare il rapporto del costo delle due tariffe.
- ✓ Programmare i parametri di massima richiesta.
- ✓ Cancellare i contatori di energia e i valori massimi e minimi.
- ✓ Modificare la retroilluminazione del display.
- ✓ Programmare l'uscita digitale.

Il **CVM-C5** non registra le modifiche nella programmazione fino alla finalizzazione della programmazione completa.

Se si effettua un RESET prima della conclusione della suddetta programmazione o non si preme nessun tasto per 30 secondi, la configurazione non rimane memorizzata nella memoria.

Durante la programmazione, il **CVM-C5** non effettua nessuna misurazione.

Per entrare nel menù di programmazione è necessario digitare il tasto e per 3 secondi. E premere per accedere al primo punto di programmazione.

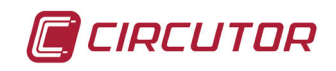

#### 4.6.1. Primario di tensione

In questa schermata si programma il primario del trasformatore di tensione.

00000 | SEE Uole Pr, Per scrivere o modificare il valore del primario del trasformatore, è necessario premere ripetutamente il tasto , incrementando il valore della cifra che lampeggia in quel momento.

Una volta ottenuto il valore desiderato nella schermata, si passa alla cifra successiva premendo il tasto , che consente di modificare i valori restanti.

Modificando l'ultima cifra, se si preme il tasto si salta di nuovo alla prima cifra, in cui è possibile modificare i nuovi valori programmati in precedenza.

Per validare il dato e accedere al seguente passo della programmazione, premere 🚬.

Se il valore introdotto è superiore al valore massimo della programmazione, le cifre lampeggiano per 2 secondi e il valore programmato si cancella.

#### Valore massimo di programmazione: 99999. Valore minimo di programmazione: 0.

#### 4.6.2. Secondario di tensione

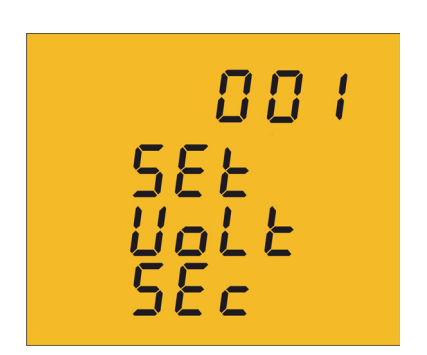

In questa schermata si programma il secondario del trasformatore di tensione.

Per scrivere o modificare il valore del secondario del trasformatore, è necessario premere ripetutamente il tasto , incrementando il valore della cifra che lampeggia in quel momento.

Una volta ottenuto il valore desiderato nella schermata, si passa alla cifra successiva premendo il tasto *schermata*, che consente di modificare i valori restanti.

Modificando l'ultima cifra, se si preme il tasto si salta di nuovo alla prima cifra, in cui è possibile modificare i nuovi valori programmati in precedenza.

Per validare il dato e accedere al seguente passo della programmazione, premere 🚬.

Se il valore introdotto è superiore al valore massimo della programmazione, le cifre lampeggiano per 2 secondi e il valore programmato si cancella.

*Valore massimo di programmazione: 999. Valore minimo di programmazione: 0.* 

# \_\_\_\_\_

4.6.3. Primario di corrente

IRCUTOR

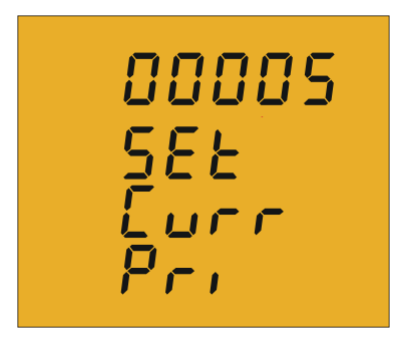

In questa schermata si programma il primario del trasformatore di corrente.

Per scrivere o modificare il valore del primario del trasformatore, è necessario premere ripetutamente il tasto , incrementando il valore della cifra che lampeggia in quel momento.

Una volta ottenuto il valore desiderato nella schermata, si passa alla cifra successiva premendo il tasto , che consente di modificare i valori restanti.

Modificando l'ultima cifra, se si preme il tasto si salta di nuovo alla prima cifra, in cui è possibile modificare i nuovi valori programmati in precedenza.

Per validare il dato e accedere al seguente passo della programmazione, premere 🚬.

Se il valore introdotto è superiore al valore massimo della programmazione, le cifre lampeggiano per 2 secondi e il valore programmato si cancella.

#### Valore massimo di programmazione: 9999. Valore minimo di programmazione: 0.

4.6.4. Secondario di corrente (solo il modello CVM-C5-IC)

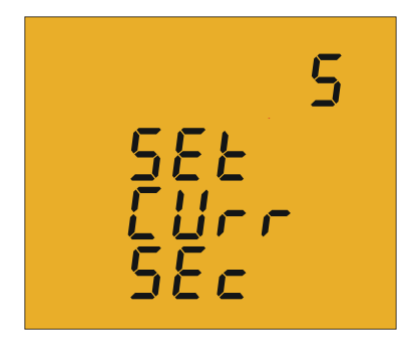

In questa schermata si seleziona il secondario del trasformatore di corrente.

Con il tasto 🔲 si salta tra le due opzioni possibili del secondario e del trasformatore di corrente (1A o 5A).

Per validare il dato e accedere al seguente passo di programmazione, premere 🚬.

*Nota :* Se il rapporto di tensione assieme al rapporto di corrente programmato supera il valore massimo di potenza che può misurare il dispositivo, premendo il tasto il si salta di nuovo alla fase di programmazione del primario di tensione.

*Nota :* Per applicare la modifica del secondario del trasformatore di corrente è necessario reimpostare il computer.

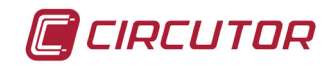

#### 4.6.5. Sistema di misurazione

# 4-3Ph SYS FYPF

In questa schermata si seleziona il sistema di misurazione da utilizzare nell'installazione.

Il tasto 🔳 salta tra le diverse opzioni:

- 4 3Ph Misurazione della Rete Trifase con collegamento a 4 fili.
- 3 3Ph Misurazione della Rete Trifase con collegamento a 3 fili.
- 3 8 0 Misurazione della Rete Trifase con collegamento a 3 fili e trasformatori collegati in inserzione ARON.
- 3 2Ph Misurazione della Rete Bifase con collegamento a 3 fili 2 2Ph Misurazione della Rete Monofase da fase a fase a 2 fili
- 2 1Ph Misurazione della Rete Monofase da fase neutro a 2 fili

Per validare il dato e accedere al seguente passo della programmazione, premere 💌.

#### 4.6.6. Rapporto delle emissioni di anidride carbonica kgC0, della tariffa 1

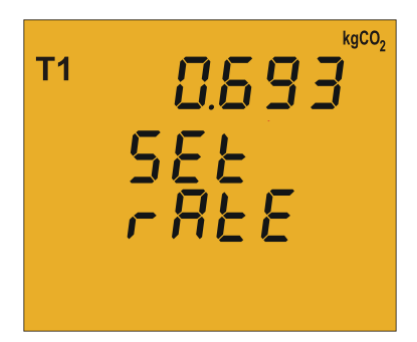

Il rapporto delle emissioni di carbonio equivale alla quantità di emissioni che si emettono nell'atmosfera per produrre una unità di elettricità (1kWh).

Il rapporto del mix europeo è di approssimativamente 0.65 kgCO<sub>2</sub> a kWh.

Per scrivere o modificare il valore del rapporto delle emissioni di carbonio, è necessario premere ripetutamente il tasto 💻, incrementando il valore della cifra che lampeggia in quel momento.

Una volta ottenuto il valore desiderato nella schermata, si passa alla cifra successiva premendo il tasto 🗹 , che consente di modificare i valori restanti.

Modificando l'ultima cifra, se si preme il tasto **si** salta di nuovo alla prima cifra, in cui è possibile modificare i nuovi valori programmati in precedenza.

Per validare il dato e accedere al seguente passo della programmazione, premere 🚬.

Se il valore introdotto è superiore al valore massimo della programmazione, le cifre lampeggiano per 2 secondi e il valore programmato si cancella.

Valore massimo di programmazione: 9,999. Valore minimo di programmazione: 0.

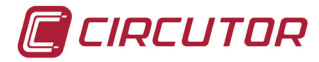

#### 4.6.7. Rapporto del Costo della tariffa 1

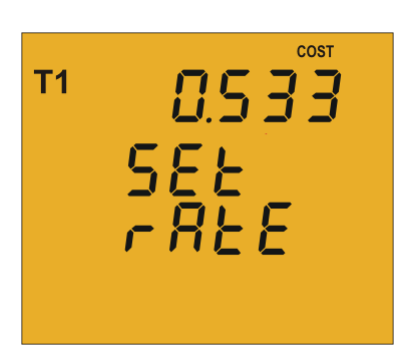

In questa schermata si programma il costo per kWh di elettricità della tariffa 1.

Per scrivere o modificare il valore del rapporto del costo, è necessario premere ripetutamente il tasto , incrementando il valore della cifra che lampeggia in quel momento.

Una volta ottenuto il valore desiderato nella schermata, si passa alla cifra successiva premendo il tasto . , che consente di modificare i valori restanti.

Modificando l'ultima cifra, se si preme il tasto si salta di nuovo alla prima cifra, in cui è possibile modificare i nuovi valori programmati in precedenza.

Per validare il dato e accedere al seguente passo della programmazione, premere 🚬.

Se il valore introdotto è superiore al valore massimo della programmazione, le cifre lampeggiano per 2 secondi e il valore programmato si cancella.

#### *Valore massimo di programmazione 9,999. Valore minimo di programmazione: 0.*

#### 4.6.8. Rapporto delle emissioni di anidride carbonica $kgCO_2$ della tariffa 2

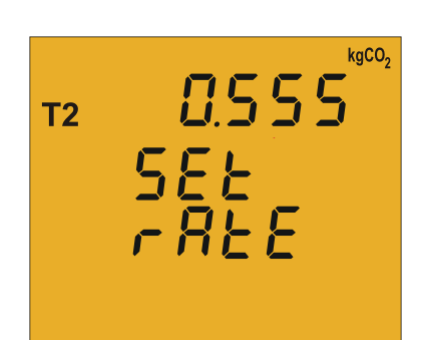

Il rapporto di emissioni di carbonio equivale alla quantità di emissioni che si emettono nell'atmosfera per produrre un'unità di elettricità (1kWh).

Il rapporto del mix europeo è di approssimativamente 0.65  $\rm kgCO_2$  a kWh.

Per scrivere o modificare il valore del rapporto delle emissioni, è necessario premere ripetutamente il tasto , incrementando il valore della cifra che lampeggia in quel momento.

Una volta ottenuto il valore desiderato nella schermata, si passa alla cifra successiva premendo il tasto , che consente di modificare i valori restanti.

Modificando l'ultima cifra, se si preme il tasto si salta di nuovo alla prima cifra, in cui è possibile modificare i nuovi valori programmati in precedenza.

Per validare il dato e accedere al seguente passo della programmazione, premere 💌 .

Se il valore introdotto è superiore al valore massimo della programmazione, le cifre lampeggiano per 2 secondi e il valore programmato si cancella.

*Valore massimo di programmazione: 9,999. Valore minimo di programmazione: 0.* 

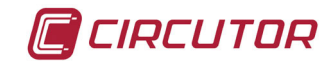

#### 4.6.9. Rapporto del costo della tariffa 2

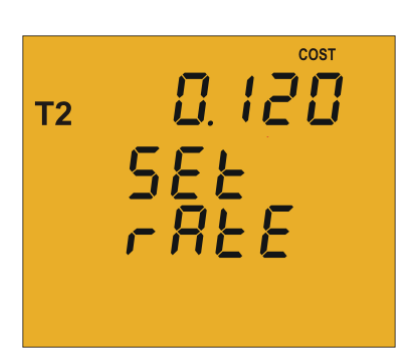

In questa schermata si programma il costo per kWh di elettricità della tariffa 2.

Per scrivere o modificare il valore del rapporto del costo, è necessario premere ripetutamente il tasto , incrementando il valore della cifra che lampeggia in quel momento.

Una volta ottenuto il valore desiderato nella schermata, si passa alla cifra successiva premendo il tasto . , che consente di modificare i valori restanti.

Modificando l'ultima cifra, se si preme il tasto si salta di nuovo alla prima cifra, in cui è possibile modificare i nuovi valori programmati in precedenza.

Per validare il dato e accedere al seguente passo della programmazione, premere 🚬.

Se il valore introdotto è superiore al valore massimo della programmazione, le cifre lampeggiano per 2 secondi e il valore programmato si cancella.

#### *Valore massimo di programmazione: 9,999. Valore minimo di programmazione: 0.*

#### 4.6.10. Variabile massima richiesta

In questa schermata si selezionano le variabili da integrare al concetto di Richiesta Massima.

Il display mostra le cifre che identificheranno il codice della variabile da integrare sulla base della **Tabella 10** 

| 15   |  |
|------|--|
| SEE  |  |
| EodE |  |

Tabella 10: Codice delle variabili di massima richiesta

| Parametro                 | Codice |
|---------------------------|--------|
| Potenza attiva trifase    | 16     |
| Potenza apparente trifase | 34     |
| Corrente trifase          | 36     |
| Nessuna.                  | 00     |

Il tasto 🔳 permette di saltare tra le diverse opzioni.

Per validare il dato e accedere al seguente passo della programmazione, premere

#### 4.6.11. Periodo di integrazione della richiesta massima

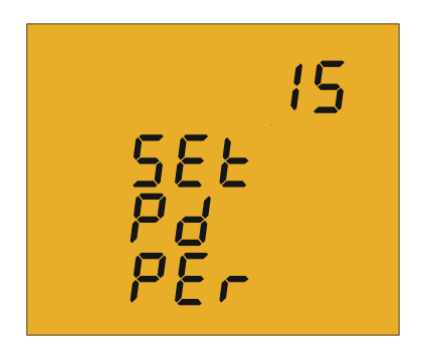

In questa schermata si programma il periodo di integrazione della massima richiesta.

Per scrivere o modificare il valore del periodo di integrazione, è necessario premere ripetutamente il tasto , incrementando il valore della cifra che lampeggia in quel momento.

Quando il valore nella schermata è quello richiesto, passare alla cifra successiva premendo il tasto , che consente di modificare i valori restanti.

CIRCUTOR

Modificando l'ultima cifra, se si preme il tasto si salta di nuovo alla prima cifra *(*, in cui è possibile modificare i nuovi valori programmati in precedenza.

Il periodo d'integrazione può oscillare da 1 a 60 minuti.

Per validare il dato e accedere al seguente passo di programmazione, premere 💌 .

Se il valore introdotto è superiore al valore massimo della programmazione, le cifre lampeggiano per 2 secondi e il valore programmato si cancella.

#### 4.6.12. Cancellazione massima richiesta

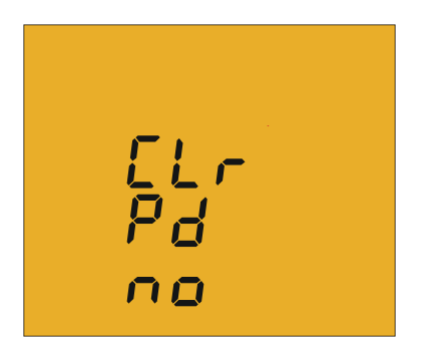

In questo schermata si seleziona l'annullamento o meno della massima richiesta.

Con il tasto 📃 si salta dall'opzione (Yes) a un'altra (No).

Per validare il dato e accedere al seguente passo della programmazione, premere .

#### 4.6.13. Schermata di default

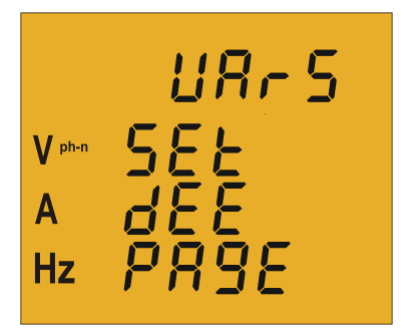

In questo schermata si seleziona la schermata con i dati istantanei (**Tabella 7**) che si desidera visualizzare per default quando si alimenta o s'inizializza il **CVM-C5**.

É necessario premere il tasto E ripetutamente fino a visualizzare la schermata di default desiderata.

Per validare la schermata e accedere alla fase di programmazione successiva, premere 🔼 .

É inoltre possibile visualizzare tutti i parametri elettrici tramite la rotazione automatica delle 7 schermate dei dati istantanei in intervalli di 5 secondi.

Per questo motivo è necessario premere il tasto 💻 ripetutamente fino a quando tutti i parametri lampeggiano.

Per validare la funzione della schermata rotante e accedere alla seguente fase della programmazione, premere

#### 4.6.14. Backlight, Retro-illuminazione del display

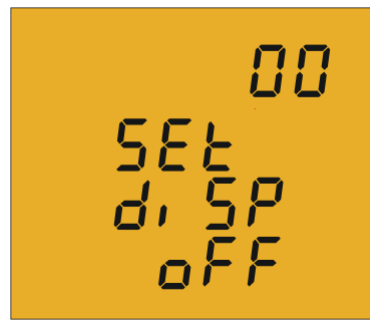

In questa schermata si programma il tempo in cui la retroilluminazione rimarrà accesa (in secondi) dall'ultima manipolazione del dispositivo tramite la tastiera.

Per scrivere o modificare il valore di retroilluminazione premere ripetutamente il tasto , aumentando il valore della cifra che lampeggia in quel momento.

Una volta ottenuto nella schermata il valore desiderato, passare alla cifra successiva premendo il tasto , che consente di modificare i valori restanti.

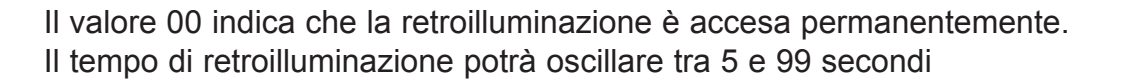

Per validare il dato e accedere al seguente passo di programmazione, premere 🚬.

#### 4.6.15. Programmazione dell'uscita digitale

É possibile programmare l'uscita digitale **CVM-C5** come:

✓ Impulso per n kWh o kvarh (Energia): si può programmare il valore che corrisponde all'energia consumata o generata, per generare un impulso.

✓ **Condizione dell'allarme:** si associa alla grandezza dell'uscita digitale, fissando un valore massimo, minimo e un ritardo, per la condizione di avvio.

Nel caso in cui non si desiderasse programmare nessuna variabile, inserire 00 e validare con il tasto .

#### ✓ Programmazione dell'impulso per n kWh o kvarh

Uut

ŪŔr

Ēodē

In questa schermata si seleziona il codice dell'energia, in base alla **Tabella 11**, per cui si desidera generare l'uscita d'impulsi.

Il tasto 🔳 permette di saltare tra le diverse opzioni.

| Parametro                                                                 | Codice |
|---------------------------------------------------------------------------|--------|
| Energia Attiva III Tariffa 1                                              | 31     |
| Energia Reattiva Induttiva III Tariffa 1                                  | 32     |
| Energia Reattiva Capacitiva III Tariffa 1                                 | 33     |
| Energia apparente III Tariffa 1                                           | 48     |
| Energia Attiva III Generata Tariffa 1                                     | 49     |
| Energia Reattiva induttiva III Generata Tariffa 1                         | 50     |
| Energia Reattiva Capacitiva II Generata Tariffa 1                         | 51     |
| Energia Apparente III Generata Tariffa 1                                  | 52     |
| Energia Attiva III Tariffa 2                                              | 55     |
| Energia Reattiva Induttiva III Tariffa 2                                  | 56     |
| Energia Reattiva Capacitiva III Tariffa 2                                 | 57     |
| Energia apparente III Tariffa 2                                           | 58     |
| Energia Attiva III Generata Tariffa 2                                     | 59     |
| Energia Reattiva induttiva III Generata Tariffa 2                         | 60     |
| Energia Reattiva Capacitiva II Generata Tariffa 2                         | 61     |
| Energia Apparente III Generata Tariffa 2                                  | 62     |
| Energia Attiva consumata<br>(Indipendentemente dalla tariffa selezionata) | 99     |

#### Tabella 11: Codice dei diversi tipi di energia.

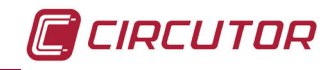

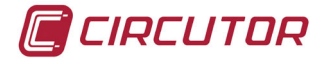

Quando si programma una variabile di energia per l'uscita d'impulsi, all'inizio il dispositivo emetterà impulsi corrispondenti al livello di energia che si è accumulato fino a quel momento.

Una volta selezionato il codice dell'energia, e dopo che è stato validato mediante il tasto 🖄 è necessario introdurre i kilowatt per impulso.

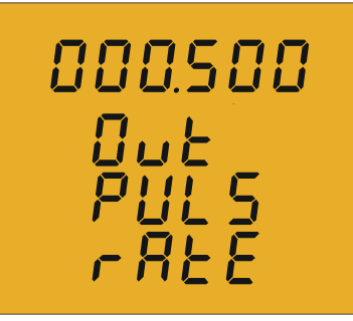

Per scrivere o modificare il valore dei kilowatt per impulso è necessario premere ripetutamente il tasto , incrementando il valore della cifra che lampeggia in quel momento. Una volta ottenuto il valore richiesto nella schermata, passare alla cifra successiva premendo il tasto , che consente di modificare i valori restanti.

Modificando l'ultima cifra, se si preme il tasto si salta di nuovo alla prima cifra, in cui è possibile modificare i nuovi valori programmati in precedenza.

**Esempio:** Per programmare 500 Wh per impulso : 000.500 Per programmare 1.5 kWh per impulso: 001.500

Una volta programmata l'opzione desiderata, premere il tasto pper validare il dato e finalizzare in questo modo la programmazione del dispositivo.

#### Valore massimo di programmazione: 999999 KWh Valore minimo di programmazione: 000,001 KWh

#### ✓ Programmazione in base alla condizione dell'allarme

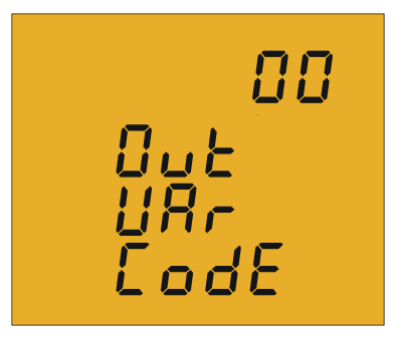

In questa schermata si seleziona il codice dei parametri ai quali si desidera generare un allarme in funzione delle **Tabelle 12**.

Il tasto 🔳 permette di saltare tra le diverse opzioni.

#### Tabella 12: Codice dei parametri per la programmazione dell'allarme.

| Parámetro              | Código | Parámetro                | Código |
|------------------------|--------|--------------------------|--------|
| Potenza attiva III     | 16     | Tensione della linea III | 45     |
| Potenza induttiva III  | 17     | Potenza Apparente III    | 34     |
| Potenza Capacitiva III | 18     | Massima Domanda          | 45     |
| Coseno φ trifase       | 19     | Corrente III             | 36     |
| Fattore di Potenza III | 20     | Tensione dalla fase III  | 44     |
| Frequenza              | 21     |                          |        |

Una volta selezionato il codice dell'allarme, e dopo averlo validato attraverso il tasto  $\triangleright$  è necessario introdurre il valore massimo relativo allo stato dell'allarme.

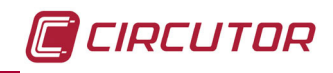

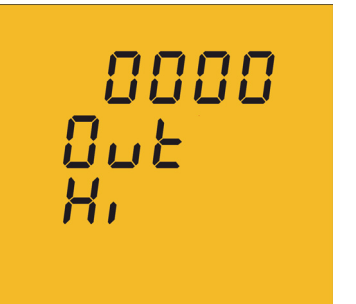

Il valore massimo: sopra a questo valore il transistor è chiuso.

Per scrivere o modificare il valore massimo è necessario premere ripetutamente il tasto , incrementando il valore della cifra che lampeggia in quel momento.

Una volta ottenuto il valore richiesto nella schermata, passare alla cifra successiva premendo il tasto , che consente di modificare i valori restanti.

Modificando l'ultima cifra, se si preme il tasto si salta di nuovo alla prima cifra, in cui è possibile modificare i nuovi valori programmati in precedenza.

Per validare il dato e accedere alla programmazione del valore minimo, premere

Il valore minimo: sotto a questo valore il transistor è chiuso.

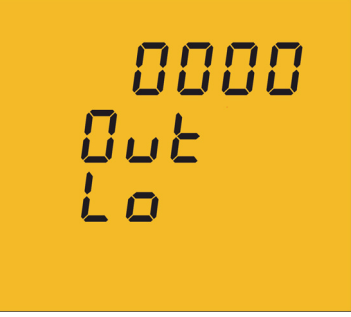

Per scrivere o modificare il valore minimo è necessario premere

ripetutamente il tasto , incrementando il valore della cifra che lampeggia in quel momento.

Una volta ottenuto il valore richiesto nella schermata, passare alla cifra successiva premendo il tasto . , che consente di modificare i valori restanti.

Modificando l'ultima cifra, se si preme il tasto si programma la posizione del punto decimale.

Per validare il dato e accedere alla programmazione del valore di ritardo, premere

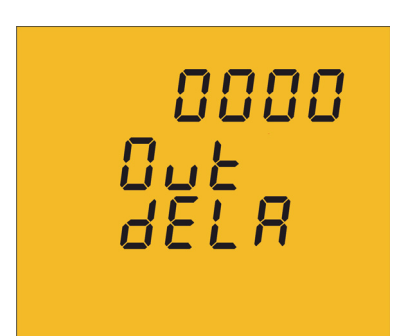

A questo punto si programma il ritardo nei secondi di collegamento e scollegamento del dispositivo.

Per scrivere o modificare il valore di retardo, è necessario premere ripetutamente il tasto , incrementando il valore della cifra che lampeggia in quel momento.

Quando il valore nella schermata è quello richiesto, passare alla cifra successiva premendo il tasto . , che consente di modificare i valori restanti.

Una volta programmato il ritardo, premere il tasto 🔎 per accedere alla fase di programmazione successiva.

Nella **Tabella 13** è possibile visualizzare il funzionamento dell'uscita digitale in funzione dei valori massimi e minimi programmati.

| Valore minimo | Valore massimo    | Condizione | Funzionamento Uscita digitale |  |
|---------------|-------------------|------------|-------------------------------|--|
|               | <b>D</b>          |            | ON OFF ON                     |  |
| Positivo      | Positivo Positivo | MAX > MIN  | 0 MIN MAX                     |  |
| Desitive      | Desition          |            | OFF ON OFF                    |  |
| Positivo      | Positivo          | MAX < MIN  | 0    <br>MAX MIN              |  |

Tabella 13: Funzionamento dell'Uscita Digitale in funzione dei valori massimi e minimi programmati.

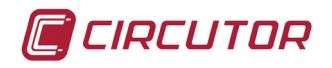

|          |          |           | ON  | OFF          | ON         |
|----------|----------|-----------|-----|--------------|------------|
| Negativo | Positivo |           | M   | 0<br>IN      | MAX        |
| Positivo | Negativo |           | OFF | ON<br>0<br>X | OFF<br>MIN |
| Negativo | Negativo | MAX > MIN | ON  |              | ON<br>0    |
| Negativo | Negativo | MAX < MIN | OFF | ON C         | OFF<br>0   |

#### 4.6.15. Cancellazione dei contatori di energia

In questa schermata si seleziona l'annullamento o meno dei contatori di energia.

Il tasto 📃 permette di saltare da un'opzione (Yes) all'altra (No).

Per validare il dato e accedere al seguente passo di programmazione, premere .

#### 4.6.16. Cancellazione dei valori massimi e minimi

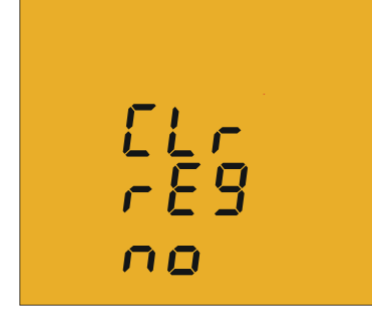

ELr EnEr

In questo schermata si seleziona l'annullamento o meno dei valori massimi o minimi.

Il tasto ermette di saltare da un'opzione (Yes) all'altra (No).

Per validare il dato e accedere al seguente passo di programmazione, premere .

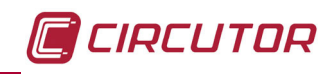

## 4.6.17. Blocco della programmazione

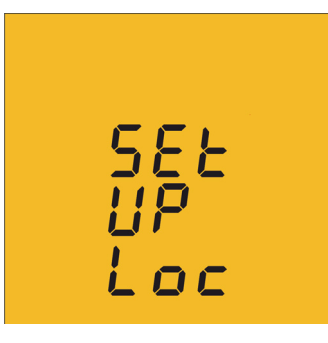

Questo schermata ha come obiettivo la protezione dei dati configurati nel menù di programmazione.

Il tasto 📕 passa da un'opzione all'altra:

# unLo

Accedendo al menù di programmazione è possibile visualizzare o modificare la programmazione.

## Loc

Accendendo alla programmazione è possibile visualizzare la programmazione ma non è possibile modificarla. Per poter modificare la programmazione è necessario introdurre una password.

Per validare il dato e accedere al seguente passo della programmazione, premere 🚬.

#### 4.6.18. Password

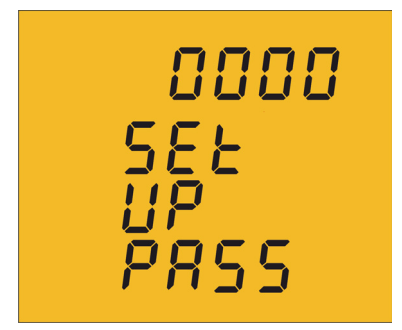

In questa schermata si programma il valore della password per accedere alla modifica dei parametri di programmazione.

Per scrivere o modificare il valore è necessario premere ripetutamente e il tasto , aumentando il valore della cifra che lampeggia in quel momento.

Una volta ottenuto il valore desiderato sulla schermata, passare alla cifra successiva premendo il tasto , che consente di modificare i valori rimanenti.

#### Valore di default: 1234.

Premendo il tasto 🔛 finalizza la programmazione del dispositivo.

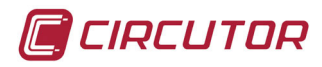

## **5.- CARATTERISTICHE TECNICHE**

| Alimentazione in CA                                       |                              |                      |                            |         |
|-----------------------------------------------------------|------------------------------|----------------------|----------------------------|---------|
| Tensione nominale                                         | 85 265V ~                    |                      |                            |         |
| Frequenza                                                 | 50 60Hz                      |                      |                            |         |
| Consumo                                                   |                              | 3.5 6 VA             | ١                          |         |
| Categoria dell'installazione                              |                              | CAT III 300          | V                          |         |
|                                                           | Alimenta                     | zione in CC          |                            |         |
| Tensione nominale                                         |                              | 95 300 \             | /                          |         |
| Consumo                                                   |                              | 2 6 W                |                            |         |
| Categoria dell'installazione                              |                              | CAT III 300          | V                          |         |
| Circuit                                                   | to di misura                 | zione della tensione |                            |         |
| Tensione nominale (Un)                                    |                              | 300                  | V F-N, 520 V F             | -F      |
| Intervallo di misurazione della tension                   | e                            | 5*                   | 120% Un                    |         |
| Intervallo di misurazione della frequen                   | za                           | 45                   | 65 Hz                      |         |
| Impedenza d'ingresso                                      |                              | 4                    | 40 kΩ                      |         |
| Tensione minima de misurazione (Vsta                      | irt)                         | 1(                   | ) V F-N                    |         |
| Categoria dell'installazione                              |                              | CAT                  | III 300 V                  |         |
| Circui                                                    | to di misura                 | zione della corrente |                            |         |
| Modello                                                   |                              | CVM-C5-I-C           | CVM-                       | C5-MC   |
| Corrente nominale (In)                                    |                              | /5A o/1A             | /0.250A                    |         |
| Margine di misura della corrente                          |                              | 5 110% In 5 110% In  |                            | 10% In  |
| Corrente massima, impulso < 1s                            |                              | 100A                 | 100 A                      |         |
| Corrente minima de misurazione (Istart)                   |                              | 100 A                |                            | MC3     |
| Categoria dell'installazione                              |                              | CAT III 300 V        | CAT I                      | II 300V |
| Accuratezza delle misurazioni                             |                              |                      |                            |         |
| Modello                                                   |                              | CVM-C5-I-C CVM-C5-M  |                            | C5-MC   |
| Misurazione della tensione                                |                              | 0,5% 0.5%            |                            | 5%      |
| Misurazione della corrente                                |                              | 0,5% ± 1 cifre       | % ± 1 cifre 0.5% ± 1 cifre |         |
| Misurazione della potenza                                 |                              | 1% ± 1 cifre         | 1% ± 1 cifre               |         |
| Misurazione dell'energia attiva                           |                              | Classe 1             | Classe 1                   |         |
| Misurazione dell'energia reattiva                         |                              | Classe 1 Classe 1    |                            |         |
|                                                           | Uscita                       | a impulsi            |                            |         |
| Тіро                                                      |                              | NPN                  |                            |         |
| Tensione massima                                          | 24 V                         |                      |                            |         |
| Corrente massima                                          | 50 mA                        |                      |                            |         |
| Frequenza massima                                         | 5 impulsi / s                |                      |                            |         |
| arghezza minima impulso100 ms ( Ton : 100ms, Toff: 100ms) |                              |                      |                            |         |
| Entrate digitali                                          |                              |                      |                            |         |
| Тіро                                                      | Contatto a potenziale libero |                      |                            |         |
| Isolamonto                                                | Optoisolato                  |                      |                            |         |

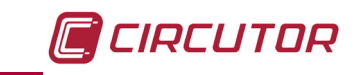

| Interfaccia utente                    |                             |  |  |
|---------------------------------------|-----------------------------|--|--|
| Display                               | LCD (60x54mm)               |  |  |
| Tastiera                              | 3 tasti                     |  |  |
| Ca                                    | ratteristiche ambientali    |  |  |
| Temperatura di funzionamento          | -5°C +45°C                  |  |  |
| Temperatura di stoccaggio             | -10°C +50°C                 |  |  |
| Umidità relativa (senza condensazione | 5 95%                       |  |  |
| Altitudine massima                    | 2000 m                      |  |  |
| grado de protezione                   | IP31                        |  |  |
|                                       | Frontale: IP51              |  |  |
| Caratteristiche meccaniche            |                             |  |  |
| Dimensioni ( Figura 13)               | 96,7x96,7x62,6 mm           |  |  |
| Peso                                  | 480 g                       |  |  |
| Materiale                             | Plastica V0 autoestinguente |  |  |

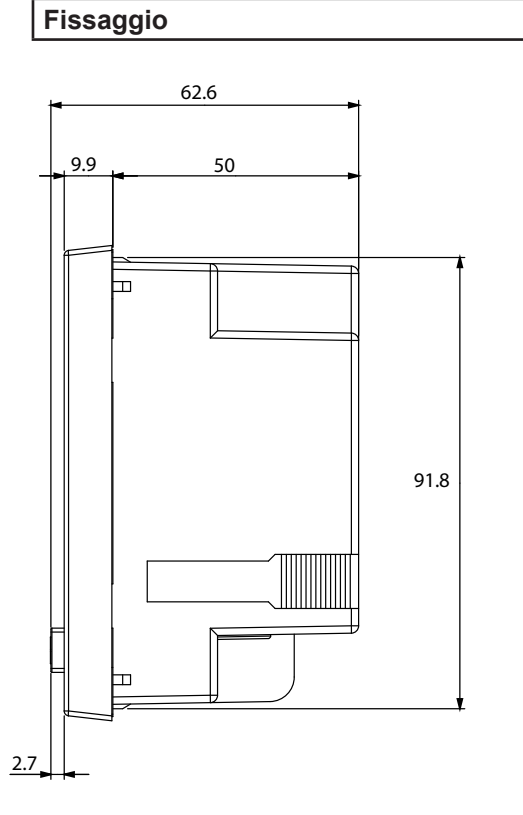

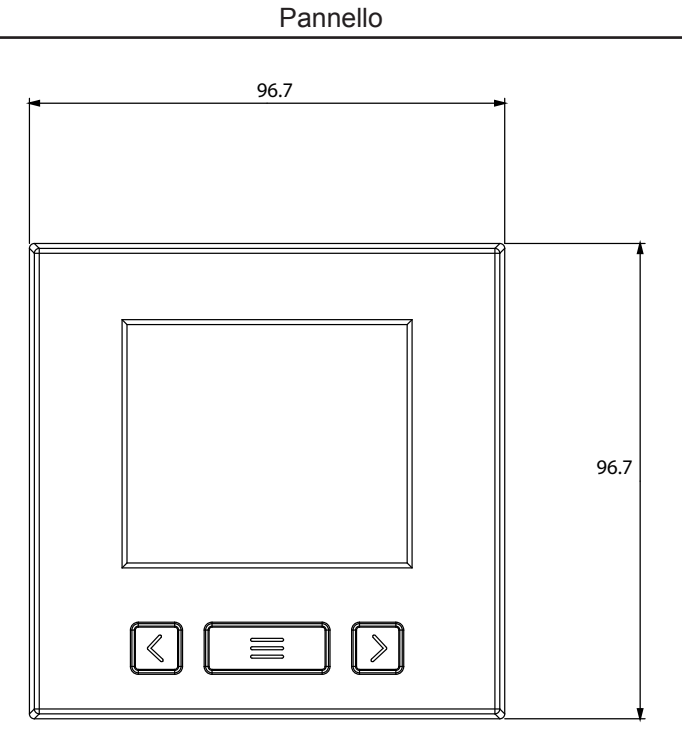

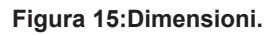

| Norme                                                                                                    |                       |  |
|----------------------------------------------------------------------------------------------------|-----------------------|--|
| Sicurezza dei dispositivi elettronici di misurazione                                                                | IEC 61010 : 2010      |  |
| Compatibilità elettromagnetica (CEM): Parte 6-4:<br>Norme generiche: Norma di emissione in ambienti<br>industriali. | UNE-EN 61000-6-4:2007 |  |
| Compatibilità elettromagnetica (CEM): Parte 6-2:<br>Norme generiche: Norma di emissione in ambienti<br>industriali. | UNE-EN 61000-6-2:2006 |  |

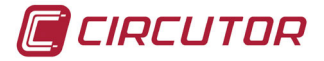

#### 6.- MANUTENZIONE E SERVIZIO DI ASSISTENZA TECNICA

In caso di dubbi sul funzionamento o averia del dispositivo, contattare il Servizio di assistenza tecnica di **CIRCUTOR, SA.** 

#### Servizio Assistenza Tecnica

Vial Sant Jordi, s/n, 08232 – Viladecavalls (Barcellone) Tel.: 902 449 459 (Spagna) / +34 937 452 919 (fuori dalla Spagna) email: sat@circutor.es

#### 7.- GARANZIA

**CIRCUTOR** garantisce che i suoi prodotti sono protetti da qualsiasi difetto di fabbricazione per un periodo di due anni dalla data di consegna dei dispositivi.

**CIRCUTOR** provvederà a riparare o a sostituire tutti i prodotti con difetti di fabbricazione che siano stati restituiti durante il periodo di validità della garanzia.

| Δ |                                                                                                    |
|---|----------------------------------------------------------------------------------------------------|
|   | <ul> <li>Non si accetterà alcuna restituzione né si provvederà alla riparazione di alcun<br/>dispositivo, se non accompagnato da una relazione in cui si indica il difetto ris-<br/>contrato o i motivi della restituzione.</li> </ul>                                                                                                    |
|   | • La garanzia non ha effetto se il dispositivo ha subito un "cattivo uso" o se non<br>sono state rispettate le istruzioni di deposito, installazione o manutenzione di<br>cui al presente manuale. Si definisce con "cattivo uso" qualsiasi situazione d'uso<br>o deposito contraria al Codice Elettrico Nazionale o che superi i limiti indicati<br>nella sezione relativa alle caratteristiche tecniche e ambientali di cui al presente |
|   | manuale.                                                                                                    |
|   | CIRCUTOR declina ogni responsabilità per i possibili danni al dispositivo o                                                                                                    |
|   | alle altre parti dell'installazione e non copre il costo delle possibili penalizzazioni<br>derivanti da un'eventuale avaria, cattiva installazione o "cattivo uso" del dispo-                                                                                                    |
|   | producono nei seguenti casi:s:                                                                                                    |
|   | - Aumento di tensione elettrica e/o perturbazioni elettriche durante la somminis-<br>trazione.                                                                                                    |
|   | - Acqua, se il prodotto non dispone della Classificazione IP adeguata.                                                                                                    |
|   | - Mancanza di ventilazione e/o temperature eccessive.                                                                                                    |
|   | - Un'installazione sbagliata e/o mancanza di manutenzione.                                                                                                    |
|   | - Se l'acquirente ripara o modifica il materiale senza l'autorizzazione del fabbricante.                                                                                                    |

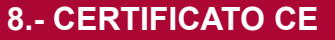

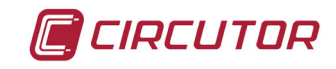

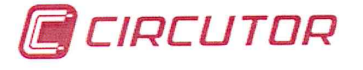

DECLARACION DE CONFORMIDAD CE CE DECLARATION OF CONFORMITY DECLARATION DE CONFORMITE CE

Por la presente We hereby Par le présent CIRCUTOR, S.A.

**Con dirección en:** With address in: Avec adresse à: Vial Sant Jordi, s/n 08232 VILADECAVALLS (Barcelona) ESPAÑA

Declaramos bajo nuestra responsabilidad que el producto: We declare under our responsibility that the product: Nous déclarons sous notre responsabilité que le produit:

> Analizador de redes eléctricas Network power analyzer

Serie: CVM-C5

Marca CIRCUTOR Brand Marque

Siempre que sea instalado, mantenido y usado en la aplicación para la que ha sido fabricado, de acuerdo con las normas de instalación aplicables y las instrucciones del fabricante,

Provided that it is installed, maintained and used in application for which it was made, in accordance with relevant installation standards and manufacturer's instructions,

Toujours qu'il soit installé, maintenu et utilisé pour l'application par lequelle il a été fabriqué, d'accord avec les normes d'installation applicables et suivant les instructions du fabricant,

Cumple con las prescripciones de la(s) Directiva(s): Complies with the provisions of Directive(s): Accomplie avec les prescriptions de la (les) Directive(s):

> 2006/95/CE 2004/108/CE 2011/65/CE

Está en conformidad con la(s) siguiente(s) norma(s) u otro(s) documento(s) normativo(s) : It is in conformity with the following standard(s) or other normative document(s) : Il est en conformité avec la (les) norme(s) suivante(s) ou autre(s) document(s) normatif (ves) :

| IEC 61010-1:2010   |
|--------------------|
| IEC 61000-6-2:2005 |
| IEC 61000-6-4:2011 |
| IEC 60664-1:2007   |

**Año de colocación del marcado "CE": 2013** Year of affixing "CE" marking: An de mise en application du marquage "CE":

Revisado en Viladecavalls Fecha: 20/12/2013 Date: Date : Nombre y Firma: Name and signature : Nom et signature :

Ferran Gil Torné General Manager Directeur Général

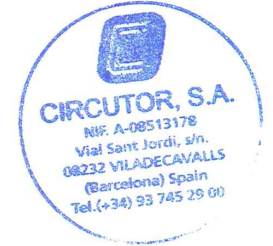

Sello Stamp Tampon

CIRCUTOR, SA - Vial Sant Jordi, s/n - 08232 Viladecavalls (Barcelona) Spain - Tel. (+34) 937 452 900 - central@circutor.es

CIRCUTOR, SA Vial Sant Jordi, s/n 08232 - Viladecavalls (Barcellona) Tel.: (+34) 93 745 29 00 - Fax: (+34) 93 745 29 14 www.circutor.es central@circutor.es